Документ подписан простой электронной подписью Информация о владельце: ФИО: Ястребов Олег Александрович Должность: Ректор Дата подписания: 27.02.2025 15:40:33 Уникальный программный ключ:

Приложение к рабочей программе дисциплины (практики)

#### Уникальный программный ключ: са953а0120d891083193907 3078611а989dae18а выещего образования «Российский университет дружбы народов имени Патриса Лумумбы» (РУДН)

Кафедра прикладного искусственного интеллекта (наименование основного учебного подразделения)

#### ОЦЕНОЧНЫЕ МАТЕРИАЛЫ И СИСТЕМА ОЦЕНИВАНИЯ УРОВНЯ СФОРМИРОВАННОСТИ КОМПЕТЕНЦИЙ ПО ДИСЦИПЛИНЕ (ПРАКТИКЕ)

Информатика (наименование дисциплины (практики))

Оценочные материалы рекомендованы МССН для направления подготовки/ специальности:

10.03.01 ИНФОРМАЦИОННАЯ БЕЗОПАСНОСТЬ

(код и наименование направления подготовки/ специальности)

Освоение дисциплины (практики) ведется в рамках реализации основной профессиональной образовательной программы (ОП ВО, профиль/ специализация):

ОРГАНИЗАЦИЯ И ТЕХНОЛОГИИ ЗАЩИТЫ ИНФОРМАЦИИ (ПО ОТРАСЛИ ИЛИ В СФЕРЕ ПРОФЕССИОНАЛЬНОЙ ДЕЯТЕЛЬНОСТИ)

(направленность (профиль) ОП ВО)

#### Дисциплина Информатика

#### Лабораторные работы

В течение семестра студент выполняет 13 лабораторных работ. Большая часть лабораторных работ выполняется в классе, но возможна доработка работы в качестве домашнего задания. Большая часть работ сдается преподавателю в виде файла.

Лабораторная работа №1. (3 балла)

<u>Цель работы</u>:знакомство с основными приемами работы в стандартных программах Windows: WordPad и Paint.

<u>Задание</u>Представьте себе, что Вы создаете собственную компанию, и Вам предстоит подготовить пакет различных документов. В частности, необходимо разработать логотип компании и краткую справку о компании с указанием схемы проезда. В вашем распоряжении имеется компьютер с установленной на нем операционной системой Windows, более никаких программ не установлено.

Для подготовки первичных необходимых документов, выполните следующие действия.

Придумайте название для Вашей компании.

- Разработайте логотип для компании с помощью программы Paint и сохраните его в своей папке.
- С помощью программы WordPad составьте краткую справку о том, чем будет заниматься Ваша компания. Сохраните файл в своей папке.

Добавьте к этой справке логотип компании и схему проезда к ней. Схему проезда также нужно выполнить с помощью программы Paint и скопировать в файл справки. Пример такого файла:

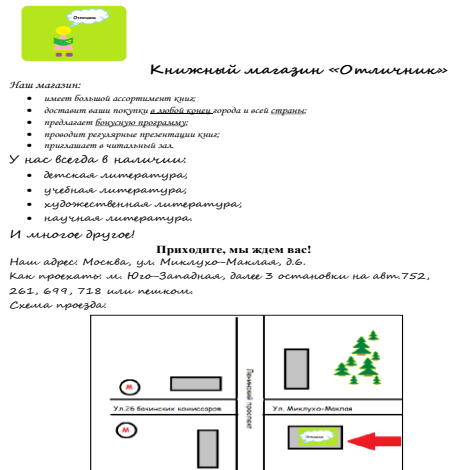

Созданный файл должен быть назван *Фамилия\_Лабораторная\_работа\_1*, coxpaнeн в вашей папке (Фамилия – это ваша фамилия).

В этой работе максимально используйте возможности программ WordPad и Paint: изображение фигур, использование палитры, шрифты (начертание, цвет, размер), форматы абзацев, списки и т.д. Также необходимо уметь копировать фрагменты файлов из одной программы в другую.

Лабораторная работа №2 (2 балла)

#### Проводник. Архиваторы

<u>Цель работы</u>: изучение основных приемов работы в программе Проводник: создание, переименование, копирование, перемещение, удаление файлов и папок; получение основных навыков работы с программами для архивирования файлов и папок.

#### Задание

#### Часть 1. Программа «Проводник»

Создайте в папке Мои документы иерархическую структуру папок для хранения документов своей компании по следующему образцу:

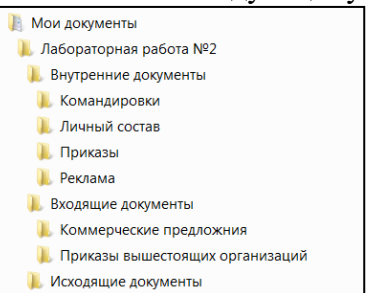

1. В папке *Личный состав* создайте файл текстовый документ, используя меню программы «Проводник» и присвойте этому файлу имя Штатное расписаниеи файл*Ведомость*.

2. В папке *Реклама*создайте файл текстовый документ, используя меню программы «Проводник» и присвойте этому файлу имя *Наша реклама*и файл*Логотип компании*.

3. Скопируйте из папок Личный состав и Реклама все файлы в папку Исходящие документы.

4. Переместите из папки Исходящие документыфайл Штатное расписаниев папку Приказы.

5. В папке Реклама переименуйте файл Наша рекламав файл Рекламное объявление.

6. Удалите все файлы из папки Исходящие документы в корзину.

7. Очистите корзину.

8. Создайте на рабочем столе ярлык для папки Лабораторная работа №2.

9. Найдите на диске *C*:в папке*DocumentsandSettings* все файлы, начинающиеся на букву *Ш*.Ответьте на вопрос: сколько всего таких файлов было найдено.

10.Найдите на диске *C*: все файлы с расширением *DOC*.Ответьте на вопрос: сколько всего таких файлов было найдено.

11.В программе «Проводник» откройте папку *Мои документы*. В правом окне программы представьте значки в виде таблицы и упорядочите их по имени.

#### Часть 2. Архивирование файлов с использованием архиватора 7-Zip.

1. В своей папке создайте новую папку с названием Лабораторная работа №1.

2. В эту папку скопируйте все файлы, созданные для выполнения лабораторной работы №1.

3. Посмотрите и запишите, какой объем занимают эти файлы.

4. Создайте архив этой папки, используя архиватор 7-Zip.

5. Посмотрите и запишите, какой объем в архивированном виде занимают все ваши файлы, созданные для лабораторной №1. Сравните полученные данные.

6. Скопируйте архивированный файл в папку Мои документы.

7. Распакуйте архив в новую папку. Обратите внимание на то, чем отличается функция открыть архив от функции распаковать архив.

Лабораторная работа №3 (3 балла)

#### Web-браузеры. Экономическая информация в сети Интернет

<u>Цель работы</u>: получение основных навыков работы с web-браузером. Поиск и работа с экономической информацией в сети Интернет.

#### <u>Задание</u>

Установите домашней страницей своего браузера ТУИС РУДН.

В Избранном создайте папку со своей фамилией. В созданную папку поместите ссылки на web-сайты РУДН и экономического факультета: www.rudn.ru, www.econ-rudn.ru.

Сохраните с ТУИС в своей папке на диске Student файл с заданием «Лабораторная работа 3.doc».

Найдите в сети Интернет и сохраните в своей папке на диске Student логотип РУДН.

Найдите в Интернете Закон «Об информации, информационных технологиях и о защите информации». Ссылку на адрес найденного сайта поместите в папке со своей фамилией в Избранном. Сохраните найденную web-страницу в своей папке на диске Student в виде файла:

• в формате только HTML;

• в виде текстового файла (тхт);

• как Web-архив (mht);

Проанализируйте разницу между этими видами сохранения файла.

Найдите сайты следующих организаций:

• Федеральная служба государственной статистики

• ООН (Организация Объединенных наций)

- Организация Экономического Сотрудничества и Развития
- Центральный Банк России

Посмотрите, какую информацию можно найти на данных сайтах. Ответь на вопрос, является ли эта информация экономической. Ссылки на сайты этих организаций сохраните в Избранном.

Найдите еще один сайт, предоставляющий экономическую информацию. Создайте текстовый файл с именем *Фамилия\_Лабораторная\_работа\_3* и сохраните его в своей папке на диске Student. В этом файле напишите:

• какую экономическую информацию здесь можно найти;

• какие основные свойства информации применимы к найденной вами экономической информации;

•к какому классу экономической информации вы отнесете информацию с этого сайта?

Ссылку на этот сайт сохраните в Избранном.

Лабораторная работа №4 (3 балла)

#### Измерение информации. Система счисления

<u>Цель работы</u>: получить навыки перевода чисел из одной системы счисления в другую, решать простейшие задачи на вычисление объема информации, решать простейшие логические задачи.

#### <u>Задание</u>

1. Откройте файл Лабораторная работа 4, размещенный на ТУИСе в разделе Материалы курса и сохраните его в своей папке под именем Фамилия\_Лабораторная\_работа\_4 (где Фамилия – ваша фамилия).

2. Откройте на ТУИСе в разделе «Рейтинги». Посмотрите свой порядковый номер в журнале успеваемости вашей группы и запишите его в следующую таблицу.

#### Порядковый номер

| К этом        | у номеру при   | бавьте 10 и   | переведите полу  | ченное число    | в двоичную,  |
|---------------|----------------|---------------|------------------|-----------------|--------------|
| восьмеричную  | и шестнадцат   | геричную си   | стему. Заполните | следующую       | таблицу (все |
| необходимые ф | оормулы, вычис | ления или рас | суждения должны  | і быть записанн | ы).          |
| (П            | (П             | (             | (Пор             |                 |              |
| ор            | ор             | П             | ядков            |                 |              |
| яд            | яд             | 0             | ЫЙ               |                 |              |
| KO            | KO             | p             | номе             |                 |              |
| й             | й              | Я             | μ<br>+10)        |                 |              |
| НО            | НО             | к             | В                |                 |              |
| ме            | ме             | 0             | шест             |                 |              |
| р             | р              | В             | надц             |                 |              |
| +1            | +1             | Ы             | атери            |                 |              |
| 0)            | 0)             | Й             | ЧНОЙ             |                 |              |
| В             | В              | н             | систе            |                 |              |
| де            | ДВ             | 0             | ме               |                 |              |
| Ся            | ОИ             | M             |                  |                 |              |
| ЧН            | Й              | о<br>0        |                  |                 |              |
| ОЙ            | СИ             | +             |                  |                 |              |
| СИ            | СТ             | 1             |                  |                 |              |
| СТ            | ем             | 0             |                  |                 |              |
| ем            | е              | )             |                  |                 |              |
| е             |                | В             |                  |                 |              |
|               |                | В             |                  |                 |              |
|               |                | 0             |                  |                 |              |
|               |                | с<br>Б        |                  |                 |              |
|               |                | м             |                  |                 |              |
|               |                | e             |                  |                 |              |
|               |                | р             |                  |                 |              |
|               |                | И             |                  |                 |              |
|               |                | ч             |                  |                 |              |
|               |                | н             |                  |                 |              |
|               |                | 0             |                  |                 |              |
|               |                | И             |                  |                 |              |
|               |                | и             |                  |                 |              |
|               |                | с<br>С        |                  |                 |              |
|               |                | Т             |                  |                 |              |
|               |                | e             |                  |                 |              |
|               |                | М             |                  |                 |              |
|               |                | e             |                  |                 |              |
|               |                |               |                  |                 |              |
|               |                |               |                  |                 |              |
|               |                |               |                  |                 |              |

3. Запишите полученные в предыдущей таблице числа в развернутой форме по формуле для перевода в десятичную систему. Проверьте, получилось ли в результате вычисления этих формул значение вашего порядкового номера в рейтинге +10. Формулы запишите в следующую таблицу.

4. Решите следующую задачу. Каждый символ в следующей фразе Пушкина кодируется 16-ю битами. Оцените информационный объем этой фразы в кодировке Unicode: **Привычка свыше нам дана: Замена счастию она** (все необходимые формулы, вычисления или рассуждения должны быть записаны). Запишите ответ в таблицу в байтах и битах.

| В<br>битах  |  |
|-------------|--|
| В<br>байтах |  |

5. Решите следующую задачу. Световое табло состоит из лампочек, каждая из которых может находиться в двух состояниях (включено/выключено). Какое наименьшее количество лампочек должно находиться на табло, чтобы с его помощью можно было передать 128 различных сигналов (все необходимые формулы, вычисления или рассуждения должны быть записаны). Запишите ответ в таблицу.

**6.** Решите следующую задачу. В соревновании участвуют 215 спортсменов. Каждому спортсмену присваивается уникальный номер. Какое минимальное количество бит необходимо, чтобы кодировать номер каждого спортсмена? (Все необходимые формулы, вычисления или рассуждения должны быть записаны).

Запишите ответ в таблицу.

**7.** Решите следующую задачу. Метеорологическая станция ведет наблюдение за влажностью воздуха. Результатом одного измерения является целое число от 0 до 100%, которое записывается при помощи минимально возможного количества бит. Станция сделала 80 измерений. Определите информационный объем результатов наблюдений (все необходимые формулы, вычисления или рассуждения должны быть записаны). Запишите ответ в таблицу в битах и байтах.

| В<br>битах  |  |
|-------------|--|
| В<br>байтах |  |

**8.** Найдите наименьшее из чисел A, B, C и D, записанных в различных системах счисления, если A=10214, B=4716, C=7310, D=10010102. (Все необходимые формулы, вычисления или рассуждения должны быть записаны). Запишите ответ в таблицу.

**9.** Чему равно F, если F= ¬Х→(ХЛZVYЛ¬ХVYЛ(ZV¬Z)), при Х=1, Z=0, Y=0. (Все необходимые формулы, вычисления или рассуждения должны быть записаны). Запишите ответ в таблицу.

**10.** Определите истинно ли следующее выражение: (¬AAB)VAVBA¬(¬AAB)VAVB, при A=1, B=1. (Все необходимые формулы, вычисления или рассуждения должны быть записаны). Запишите ответ в таблицу.

Лабораторная работа № 5 (3 балла)

#### Подготовка пакета документов компании, с использованием шаблонов и документов Microsoft Word

<u>Цель работы</u>:изучение основных приемов работы с простыми документами в MicrosoftWord. Получение начальных сведений о работе с шаблонами. Изучение возможностей MicrosoftWord по работе с абзацами и шрифтами, добавления и форматирования рисунков, задания табуляций и созданию колонтитулов в документ. Знакомство с возможностями MicrosoftWord по исправлению орфографических и синтаксических ошибок.

#### <u>Задание</u>

- Используя установленные шаблоны, создайте письмо в какую-либо организацию с предложением сотрудничества от имени вашей собственной компании, которую вы описывали в лабораторной работе 1 (образец 1). Письмо должно быть подписано вашей фамилией. Сохраните файл с именем «Фамилия\_шаблон». Все стандартные поля должны быть заполнены. Обратите внимание на грамматические и синтаксические ошибки!

- Создайте новый документ Word. В этом документе напишите письмо в какую-либо организацию с предложением сотрудничества (образец 2) с использованием обязательных элементов форматирования, указанных на образце 2.

На образце 2 цифрами отмечены обязательные элементы форматирования.

- 1. В документе должен быть добавлен логотип Вашей компании. Логотип должен размещаться слева вверху. Размер логотипа: высота 3 см, ширина 4 см. Обтекание текстом вокруг рамки, расстояние от текста со всех сторон по 1 см.
- **2.** Абзац, имеющий следующие элементы форматирования: отступ слева 10 см., справа 0 см, отступ первой строки нет, междустрочный интервал одинарный.
- **3.** Абзац, имеющий следующие элементы форматирования: отступ слева 0 см., справа 0см, отступ первой строки нет, междустрочный интервал полуторный. Шрифт курсив.
- **4.** Абзац, имеющий следующие элементы форматирования: отступ слева 0 см., справа 0см, отступ первой строки нет, интервал перед 6, после 6. Шрифт полужирный.
- **5.** Абзацы, имеющие следующие элементы форматирования: отступ слева 0 см., справа 0см, отступ первой строки 1,5 см, междустрочный интервал полуторный, выравнивание по ширине.
- **6.** Здесь должна быть помещена Ваша фамилия. Позиция табулятора для этой строки должна быть на 12 см.

- Создайте подложку для документа. В качестве подложки используйте текст с названием Вашей компании.

- Остальные элементы форматирования по Вашему желанию.

- Создайте верхний колонтитул, введя в него номер группы и свои фамилию, имя и отчество. Текст расположите по центру.

- Создайте нижний колонтитул, введя в него текущую дату.
- Сохраните этот документ под именем «Фамилия\_письмо».

<u>Образец 1</u>

| Кому                         |                                                               |
|------------------------------|---------------------------------------------------------------|
| Сергеевичу<br>ЗАО «Интерком» | Уважаемый Сергей Сергеевич,                                   |
|                              | Наша компания работает в области проектирования и             |
|                              | дизайна web-сайтов уже 7 лет и занимает стабильное            |
|                              | положение на российском интернет-рынке. Мы будем рады         |
|                              | видеть Вас в числе наших клиентов. Подробную                  |
|                              | информацию о компании Вы найдете в буклете,                   |
|                              | посвященном нашим работам.                                    |
|                              | Если Вас заинтересовало наше предложение, то мы можем выслать |
|                              | любую дополнительную информацию или встретиться с Вами        |
|                              | лично.                                                        |
|                              | С наилучшими пожеланиями,                                     |
|                              | Meaune Meau Meauneauu                                         |
|                              |                                                               |

#### Образец 2

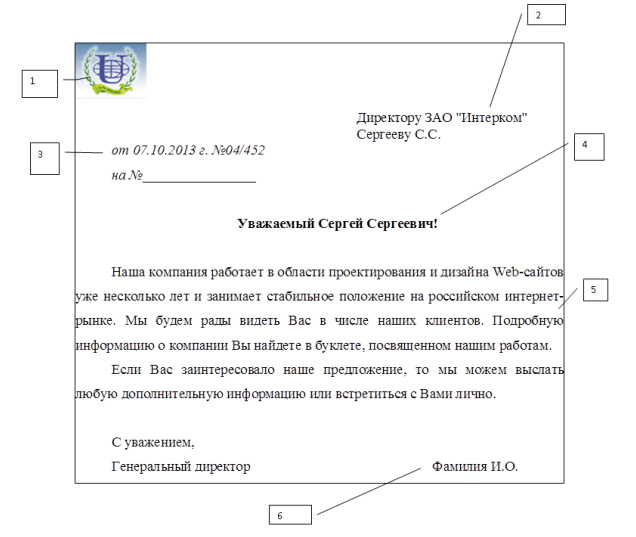

Лабораторная работа №6 (3 балла)

#### Создание диаграмм и простых рисунков

<u>Цель работы</u>: познакомиться с возможностями программы MicrosoftWord для создания рисунков, диаграмм, формул, табуляций. В работе также рассматриваются вопросы настройки панели быстрого доступа, нумерации страниц и создания титульных листов, а также закрепляется материал, освоенный в предыдущих работах: форматирование шрифтов, абзацев, колонтитулы.

#### <u>Задание</u>

1. Откройте MicrosoftWord и создайте новый документ. Сохраните этот документ под именем «Фамилия Лабораторная работа 6».

2. В панель быстрого доступа добавьте кнопку для предварительного просмотра документа.

3. Для этого документа создайте титульную страницу, используя один из встроенных вариантов титульных страниц. На этой странице заполните все стандартные поля. В качестве заголовка напишите «Лабораторная работа №6». Поместите на титульной странице свою фамилию, группу и текущую дату.

4. Перейдите на новую страницу. Создайте автотекст, содержащий вашу фамилию, имя и отчество. Присвойте этому элементу имя, состоящее из ваших инициалов «ФИО». В первой строке вставьте вашу фамилию, имя и отчество, используя атотекст.

**5.** В следующей строке на этой странице напишите заголовок: Ввод формул. Все буквы сделайте прописными. Для этого заголовка задайте размер шрифта 36 и интервал между буквами разреженный на 5 пунктов. Поместите его по центру.

6. Вставьте следующую формулу.

$$\sum_{t} \frac{Y_t(-1)^t}{X_t} = \alpha_0 \sum_{X_t} \frac{(-1)^t}{X_t} + \alpha_1 \sum_{t} (-1)^t$$

7. Шрифт формулы должен быть 18, жирный.

8. Используя вкладку Ссылки, добавьте название для формулы. Назовите ее «Формула 1». Поместите название по центру, шрифт – 12 пунктов.

9. Перейдите на новую страницу.

10. Создайте заголовок для этой страницы: Вставка рисунка SmartArt. Шрифт: ArialBlack, размер 24, полужирный, цвет – синий. Выравнивание абзаца – по правому краю, отступ первой строки – 2 см.

11. Создайте следующий рисунок.

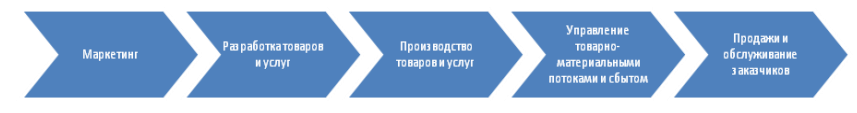

12. Под рисунком напишите его название: Пример цепочки добавления стоимости. Форматирование по вашему желанию.

13. Перейдите на новую страницу. Вставьте заголовок страницы: Взаимосвязь управления и технологий. Шрифт: ArialBlack, размер 28, полужирный, цвет – синий. Выравнивание абзаца – по центру, отступ первой строки – 0 см. Интервалы до и после – 12 пт.

14. Используя фигуры, создайте следующую схему.

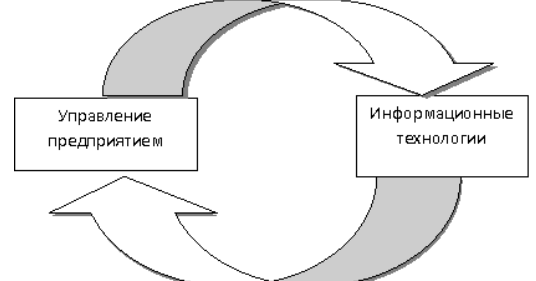

15. Перейдите на новую страницу.

16. Напишите следующий заголовок: Основные фонды по отраслям промышленности (в трлн. руб. за 2003-2005 гг.). Форматирование по вашему желанию.

17. Установите позиции табулятора, чтобы следующие столбцы текста были введены также, как и на образце. Введите данные, приведенные ниже, сохраняя все элементы форматирования.

| ОТРАСЛЬ            | 2003 г.  | 2004 г. | 2005 г. |
|--------------------|----------|---------|---------|
| Электроэнергетика  | 2233,4   | 2353,6  | 2398,80 |
| Топливная          | 1655,0   | 1897,0  | 2091,11 |
| Газовая            | 70,7     | 81,6    | 93,22   |
| Нефтеперерабатываю | щая143,1 | 164,3   | 191,9   |
| Легкая             | 48,8     | 48,4    | 48,9    |

18. Установите нумерацию страниц в документе. Номер страницы должен располагаться внизу страницы, в центре. Номер на первой странице не ставится.

19. Добавьте верхний колонтитул. В колонтитуле укажите свою фамилию, группу и текущую дату (дата должна быть вставлена компьютером автоматически!).

20. Сохраните документ.

Лабораторная работа №7 (3 балла)

#### Оформление страниц, гиперссылки, создание веб-страницы в MicrosoftWord

<u>Цель работы</u>: познакомиться с дополнительными возможностями оформления документов в MicrosftWord: границы, буквица, закладки, списки, WordArt, примечания и гиперссылки. Изучить возможность сохранения документа MicrosftWord в формате веб-страницы.

#### <u>Задание</u>

- 1. Создайте новый документ Word.
- **2.** Начните новый раздел на следующей странице. На новой странице поставьте ориентацию страницы: альбомная.
- 3. На этой странице наберите следующий текст в виде списка:

- А. Номер своей группы: (Номер вашей группы)
- В. Мои фамилии, имя, отчество: (Ваши фамилия, имя, отчество).
- С. Список моей группы.
- 4. Установите границы страницы. Граница должна быть красного цвета, толщина линии 4,5 пт. или с помощью рисунка.
- 5. К первой строке списка создайте примечание. В примечании напишите свою специальность.
- 6. Перейдите на следующую страницу. Установите ориентацию страницы: книжная.
- 7. На этой странице создайте нумерованный список с фамилиями своих одногруппников (не менее 5 человек).
- 8. Поставьте закладку на первую фамилию из списка группы.
- 9. Вернитесь на предыдущую страницу.
- **10.** Поставьте гиперссылку на текст «Список моей группы» для того, чтобы можно было одним кликом перейти на список одногруппников на второй странице.
- 11. Перейдите по закладке.
- 12. Перейдите на новую страницу.
- 13. На новой странице, используя WordArt, напишите заголовок: Мои лабораторные работы по Информатике.
- 14. На следующей странице напишите следующий список:
  - Лабораторная работа 4
  - Лабораторная работа 6
  - ТУИС.
- 15. Уберите маркировку с первой строки списка.
- **16.** Первую букву этой строки задайте буквицей. Она должна быть в тексте, высота буквицы 4 строки, расстояние от текста 0,5 см, шрифт Verdana.
- **17.** Вставьте гиперссылки для созданного списка. Первая строка должна открывать файл *Фамилия\_Лабораторная\_работа\_4*, вторая - *Фамилия\_Лабораторная\_работа\_6*, третья – ТУИС.
- 18. Сохраните этот документ.

Лабораторная работа №8 (3 балла)

#### Работа с таблицами в MicrosoftWord

<u>Цель работы</u>: освоить основные приемы работы с таблицами в программе MicrosoftWord: создание, редактирование, форматирование таблиц, создание заголовков; изучить возможности обработки данных в таблицах: сортировка данных, преобразование данных и проведение вычислений.

#### <u>Задание</u>

1. Создайте новый документ и сохраните его под именем «Фамилия\_Лабораторная\_работа\_8». В этом файле создайте документ для заполнения штатного расписания для вашей компании по следующему образцу. Подберите соответствующее форматирование.

<u> Образец:</u>

Наименование компании (Здесь должно быть название Вашей компании)

УТВЕРЖДЕНО

Приказ от «\_\_» \_\_\_\_ 200 года № \_\_\_\_

ШТАТНОЕ РАСПИСАНИЕ

| омер         |                          |           | Заработная 1                    | плата, руб.    |            |  |
|--------------|--------------------------|-----------|---------------------------------|----------------|------------|--|
| Табельный но | Фамилия, имя, отчество   | Должность | Оклад (тарифная<br>сетка), руб. | Надбавка, руб. | Примечание |  |
| 0001         | Иванов Иван Иванович     | Главный   | 15000                           | 2500           |            |  |
|              |                          | бухгалтер |                                 |                |            |  |
| 0002         | Петрова Ирина Васильевна | Секретарь | 12000                           | 2500           |            |  |
|              |                          |           |                                 |                |            |  |
|              |                          |           |                                 |                |            |  |
|              |                          |           |                                 |                |            |  |
|              |                          |           |                                 |                |            |  |
| ИТОГО:       |                          |           |                                 |                |            |  |
|              |                          |           |                                 |                |            |  |

1. Заполните таблицу для 5 сотрудников.

2. Отсортируйте данные в таблице так, чтобы фамилии сотрудников располагались в алфавитном порядке.

3. В строке «Итого» подсчитайте общую сумму окладов и надбавок, используя формулы MicrosoftWord.

4. Добавьте еще одну строку в конце таблицы и в этой строке подсчитайте средний оклад и среднюю надбавку, используя формулы MicrosoftWord.

5. Перейдите на новую страницу в конце документа.

6. Откройте на ТУИСе журнал успеваемости вашей группы и скопируйте первые три столбца журнала в свой документ.

7. В этой таблице установите высоту всех строк 3 см., ширину первого столбца 1 см., второго – 7 см., третьего – 5 см.

8. Текст, написанный в первой строке, выделите жирным шрифтом и установите выравнивание по центру по ширине и высоте.

9. Сделайте первую строку этой таблицы повторяющейся строкой заголовков.

10. Скопируйте второй столбец этой таблицы на новую страницу и преобразуйте его в текст.

11. Полученный текст скопируйте на новую страницу и преобразуйте его в таблицу, состоящую из трех столбцов.

12. Сохраните файл и сдайте его на проверку.

Лабораторная работа №9 (3 балла)

#### Оформление документов: стили, списки, колонки, сноски

<u>Цель работы</u>:применение и создание стилей для форматирования текста в программе MicrosoftWord, использование функций автоматического создания оглавлений и указателей в тексте, добавление сносок, колонок и номеров страниц, создание нумерованных и маркированных списков, расстановка переносов.

#### <u>Задание</u>

1. Создайте документ и назовите его «Фамилия Лабораторная работа 9».

2. Откройте файл «Закон об информации», который находится на ТУИС в «Материалах курса», и скопируйте все его содержимое в свой файл.

3. Создайте стиль абзаца и назовите его своей Фамилией. В этом стиле установите: шрифт – TimesNewRoman, 12; выравнивание – по ширине, первая строка – отступ 1,5см, интервал между строками – полуторный. Положение абзаца на странице – с новой страницы.

4. Найдите стиль «Заголовок 1» и измените его (или создайте стиль с таким именем). В этом стиле установите: шрифт – TimesNewRoman, 16, полужирный; выравнивание – по центру, первая строка – нет, интервал перед и после – 6 пт.

5. Найдите стиль «Заголовок 2» и измените его (или создайте стиль с таким именем). В этом стиле установите: шрифт – TimesNewRoman, 14, полужирный курсив; выравнивание – по левому краю, первая строка – отступ 1см, интервал после – 12 пт.

6. Найдите стиль «Заголовок 3» и измените его (или создайте стиль с таким именем). В этом стиле установите: шрифт – TimesNewRoman, 14, курсив; выравнивание – по левому краю, первая строка – нет.

7. Ко всем фрагментам текста, выделенным красным шрифтом, примените стиль «Фамилия».

8. К первой строке скопированного фрагмента применить стиль «Заголовок 1».

9. К абзацам, выделенным синим цветом, применить стиль «Заголовок 2».

10. К абзацам, выделенным зеленым цветом, применить стиль «Заголовок 3».

11. В тексте всего документа расставьте переносы.

12. К тексту, находящемуся в статье 20, применить маркированный список.К тексту, находящемуся в статье 21, применить многоуровневый список. Первый уровень должен быть нумерованный, второй – маркированный. Образец:

| 1. | Заш<br>непр<br>собо<br>Реж                               | ите подлежит любая документированная информация,<br>равомерное обращение с которой может нанести ущер<br>ственнику, владельцу, пользователю и иному лицу.<br>им защиты информации устанавливается:                                                                                                    | õ ee                   |
|----|----------------------------------------------------------|----------------------------------------------------------------------------------------------------|------------------------|
|    | >                                                        | в отношении сведений, отнесенных к государственной<br>та йне, - уполномоченными органами на основании<br>Российской Фелерации "О государственной тайне"                                                                                                    | Закона                 |
|    | >                                                        | в отношении конфиденция о поздаротной налие,<br>информации - собственником информационных р<br>или уполномоченным лицом на основании настоящего<br>Федераль ного закона:                                                                                                    | есурсов                |
|    | ۶                                                        | в отношении персональных данных -                                                                                                    | федеральным            |
| 2. | Орга<br>отве<br>инф<br>орга<br>инф<br>фор<br>огра<br>дея | аны государственной власти и организации,<br>аны государственной власти и организации,<br>этственные за формирование и использование<br>юрмационных ресурсов, подлежащих защите, а также<br>аны и организации, разрабатывающие и при<br>юрмационные системы и информационные технологии<br>мирования и использования информационных ресурсо<br>аниченным доступом, руководствуются в своей<br>тельности законодательством Российской Федерации. | меняющие<br>для<br>в с |
|    |                                                          |                                                                                                    |                        |

13. Текст статьи 6 отформатировать в 3 колонки.

14. К названию закона (первая строка скопированного текста) поставьте сноску. В тексте сноске напишите: Принят Государственной Думой 25 января 1995 года. Нумерация сносок должна начинаться на каждой странице с цифры 1.

15. Используя функцию «Найти», найдите в тексте слова «О государственной тайне» и поставьте к ним сноску. В сноске напишите: *Принят 21 июля 1993 года*.

16. Во всем тексте документа замените слова «Российской Федерации» на «РФ».

17. Проставьте номера страниц. Нумерация должна начинаться с цифры 3; номер страницы должен быть размещен внизу страницы, справа.

18. Создайте верхний колонтитул. В верхнем колонтитуле напишите свою фамилию и поставьте текущую дату, используя средства Word.

19. Перейдите на новую страницу. На новой странице создайте указатель, поместив туда слова: информация, Федеральный закон, пользователи, информационные ресурсы (эти слова должны быть предварительно помечены в тексте). Рекомендуется использовать функцию «Найти».

20. Перейдите на новую страницу и создайте оглавление. В качестве заголовков используйте стили «Заголовок 1», «Заголовок 2», Заголовок 3».

21. Сохраните созданный документ.

Лабораторная работа №10 (3 балла)

#### Рассылка в MicrosoftWord

<u>Цель работы:</u>освоение приемов создания автоматической рассылки писем в MicrosoftWord.

#### <u>Задание</u>

Вам нужно разослать официальное приглашение на презентацию вашей компании 5 адресатам одновременно.

Адресатами должны быть как мужчина, так и женщины.

Создайте основной документ (приглашение) и список получателей. Сохраните эти файлы под именами Фамилия\_основной документ; Фамилия\_Список.

Список получателей должен представлять собой файл WORD (при желании может быть Excel или Access). В этом файле должна быть таблица, содержащая столбцы: Фамилия, Имя, Отчество, Пол, Организация, Адрес.

Основной документ должен представлять собой оформленное приглашение. В левом верхнем углу должен располагаться логотип вашей компании. В правом углу – адрес компании получателя приглашения и название организации получателя приглашения.

Строка обращения должна быть обязательно выровнена по центру. Текст абзаца должен быть отформатирован: выравнивание по ширине, интервал между строками – 1,5, красная строка – 2 см., интервал после и перед – 6пт. Остальное форматирование по вашему желанию.

В строке подписи ваша фамилия должна быть написана с использованием табулятора.

На странице должна быть использована подложка с названием компании, в колонтитуле автоматически должна быть проставлена текущая дата.

Текст приглашения может быть, например, таким, как представлен ниже.

Фамилия, Имя, Отчество, Пол, Адрес – это поля слияния (на образце выделены цветом).

Для автоматического обращения к получателю (уважаемый или уважаемая), используйте конструкцию lf...Then...Else.

После этого создайте объединенный документ. Назовите его Фамилия\_Письма.

В результате выполнения работы у вас должно быть 3 файла: файл с шаблоном документа, файл с базой данных о получателях и файл – Письма (5 страниц). Сохраните эти файлы под именами Фамилия\_основной документ; Фамилия\_Список; Фамилия\_Письма.

Создайте архив под названием Фамилия Лабораторная работа 10 и сдайте его на

|                                                                                                    | 117198, Москва,<br>ул. Миклухо-Маклая, д.б.<br>Российский университет<br>дружбы народов                                                                                                    |
|----------------------------------------------------------------------------------------------------|----------------------------------------------------------------------------------------------------|
| Уважаемый Ко                                                                                                    | оролев Сергей Викторович!                                                                                                    |
| Приглашаем Вас принять<br>обеспечения, разработанного с<br>компания работает в данной<br>стабильное положение на росс<br>может быть использована в комп<br>видеть Вас в числе наших клиен<br>Презентация состоится п<br>офис 254. | участие в презентации нового программного<br>отрудниками компании "Интерком". Наша<br>области уже несколько лет и занимает<br>зийском рынке. Представленная продукция<br>пьютерных классах университета. Будет рады<br>гов<br>ю адресу: г. Москва, ул. Шаболовская, д.38, |
| Генеральный директор<br>Компании «Интерком»                                                                                                    | Фамилия И.О. (Ваша фамилия)                                                                                                    |

проверку

Лабораторная работа №11 (3 балла)

#### Создание презентаций в Microsoft Power Point

<u>Цель работы</u>:Изучение основных приемов создания презентаций с помощью программы Microsoft Power oint – создание слайдов, работа над дизайном презентации, вставка картинок и диаграмм, настройка спецэффектов.

#### <u>Задание</u>

Используя программу MS Power Point, создайте презентацию своей компании. Назовите файл Фамилия\_Лабораторная\_работа\_11.

• Первый слайд – слайд заголовок. На этом слайде укажите свои фамилию, имя и номер группы.

• Второй слайд – слайд заголовок раздела. На этом слайде поместите название вашей компании.

• На следующих 4-х слайдах в любом порядке нужно поместить текст о компании, маркированный список (придумайте подходящий по содержанию, например, перечень услуг вашей компании), логотип компании и схему проезда. Подберите необходимые для этого макеты слайдов.

• На все слайды, кроме титульного, добавьте текущую дату и номера слайдов.

• На все слайды, кроме титульного, добавьте колонтитул, в котором укажите: Лабораторная работа 10 и вашу фамилию.

• Добавьте слайд заголовок раздела. На этом слайде напишите следующий заголовок: Создание организационной диаграммы с использованием SmartArt.

• На следующем слайде создайте организационную диаграмму по следующему образцу:

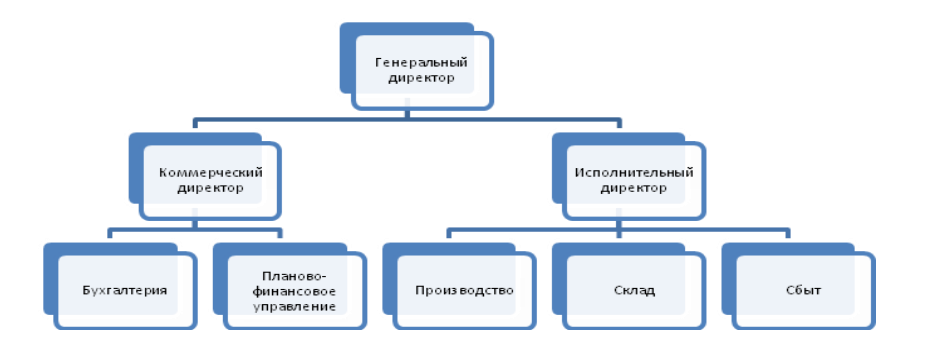

Оформление на ваше усмотрение. •

Добавьте слайд заголовок раздела. На этом слайде напишите следующий заголовок: Построение диаграмм.

На следующем слайде добавьте любую из встроенных в PowerPoint диаграмм. Оформите диаграмму. Добавьте к диаграмме анимационные эффекты (по рядам или по категориям).

Добавьте слайд заголовок раздела. На этом слайде напишите следующий заголовок: • Мои лабораторные работы.

На следующих нескольких слайдах придумайте небольшую презентацию, • выполненных вами на занятиях, лабораторных работ по «Информатике».

- На следующем слайде добавьте:
  - гиперссылку учебный на ТУИС 0
  - гиперссылку на предыдущую лабораторную работу (можно взять любую из 0 выполненных вами лабораторных работ).
- Перейдите на следующий слайд. Добавьте фигуру «Фигурная стрелка вверх».
- Создайте гиперссылку для перехода к первому слайду при нажатии на эту фигуру.

В презентации используйте различные шаблоны и темы, добавьте анимационные эффекты, установите эффекты смены слайдов и переходы между слайдами!

Сохраните файл в своей папке и сдайте на проверку.

Лабораторная работа №12 (3 балла)

#### Поиск в Интернете. Электронная почта

Цель работы: закрепление навыков поиска информации в Интернете, изучение возможностей простого и расширенного поиска в различных поисковых системах; создание электронных сообщений и работа с электронной почтой.

#### Задание

1. Созлайте Word сохраните новый документ И его под именем Фамилия Лабораторная работа 12.

|    | 2. Скопируите в этот фаил след | ующую таолицу. |                |               |
|----|--------------------------------|----------------|----------------|---------------|
| Ng | Вопрос                         | www.yandex.ru  | www.rambler.ru | www.google.ru |
| 1  | Найдите количество веб-        |                |                |               |
|    | страниц, содержащих фразу:     |                |                |               |
|    | Российский университет         |                |                |               |
|    | дружбы народов.                |                |                |               |
| 2  | Найдите количество веб-        |                |                |               |
|    | страниц, содержащих точную     |                |                |               |
|    | фразу: Российский              |                |                |               |

|   | университет дружбы народов<br>(подумайте каким образом<br>можно задать точный поиск). |  |  |
|---|---------------------------------------------------------------------------------------|--|--|
| 3 | Найдите количество веб-                                                               |  |  |
|   | страниц, содержащих слово                                                             |  |  |
|   | РУДН.                                                                                 |  |  |
| 4 | Найдите количество веб-                                                               |  |  |
|   | страниц, содержащих слово                                                             |  |  |
|   | РУДН за последний год                                                                 |  |  |
|   | (используя расширенный                                                                |  |  |
|   | <u>поиск</u> ).                                                                       |  |  |
| 5 | Найдите количество веб-                                                               |  |  |
|   | страниц, содержащих слово                                                             |  |  |
|   | РУДН за последний месяц                                                               |  |  |
|   | (используя расширенный                                                                |  |  |
|   | <u>поиск</u> ).                                                                       |  |  |

3. В первом столбце таблицы находятся задания для поиска информации в сети Интернет. Впишите результаты поиска информации на поисковых серверах www.yandex.ru, www.rambler.ru и www.google.ru, соблюдая заданные условия. Результаты поиска должны быть внесены в ячейки таблицы красным шрифтом, размер букв – 14 пунктов, выравнивание по центру. Сравните полученные результаты.

| N⁰ | Вопрос                                                 | Ответ | Адрес сайта, на котором найлена |
|----|--------------------------------------------------------|-------|---------------------------------|
|    |                                                        |       | информация                      |
| 1  | Какова численность населения Вашего                    |       |                                 |
|    | родного города? (Укажите, какого города).              |       |                                 |
| 2  | Какова численность населения России?                   |       |                                 |
| 3  | Какова площадь РФ                                      |       |                                 |
| 4  | Сколько было нобелевских лауреатов по                  |       |                                 |
|    | экономике?                                             |       |                                 |
| 5  | Перечислите российских нобелевских                     |       |                                 |
|    | лауреатов по экономике?                                |       |                                 |
| 6  | Кто был первым нобелевским лауреатом?                  |       |                                 |
| 7  | Кто был первым нобелевским лауреатом по                |       |                                 |
|    | экономике?                                             |       |                                 |
| 8  | Кто стал последним нобелевским лауреатом по экономике? |       |                                 |
| 9  | Кто был первым российским нобелевским<br>науреатом?    |       |                                 |
| 10 | Когла и кем был основан первый в России                |       |                                 |
| 10 | университет?                                           |       |                                 |
| 11 | Когда появились первые в России бумажные               |       |                                 |
|    | деньги?                                                |       |                                 |
| 12 | Когда и кем было основан Российский                    |       |                                 |
|    | университет дружбы народов?                            |       |                                 |

4. Скопируйте в этот же файл еще одну таблицу, которая приведена ниже.

5. Ответьте на вопросы второй таблицы, используя поисковые системы сети Интернет. Найденная информация должна соответствовать основным свойствам информации: достоверности, актуальности, полноты и т.д.

6. Ответы впишите в ячейки красным шрифтом, полужирным, размером 14. В последнем столбце укажите адрес веб-страницы, на которой была найдена информация.

7. Пришлите электронное письмо с вложенным файлом с ответами (он должен называться ФамилияЛабораторнаяработа\_12) своему преподавателю. В теме письма обязательно укажите свою фамилию и группу.

Лабораторная работа №13 (3 балла)

#### Справочные правовые системы

Используя справочную правовую систему Консультант решите следующие задачи.

1. Найдите письмо ФНС РФ, в котором рассматривается вопрос о том, по какой ставке подлежит налогообложению зарплата сотрудника, направленного в служебную командировку за границу.

2. Найдите информацию о возможности доступа акционеров акционерного общества к документам бухгалтерского учета общества.

3. Выясните вопрос оплаты коммунальных услуг при временном отсутствии лица в занимаемом жилом помещении.

4. Вы приобрели золотую цепочку в подарок, но по размеру (длине) Ваш подарок не подошел. Имеете ли Вы право заменить товар?

5. Индивидуальный предприниматель планирует заниматься автоперевозками. Найдите консультации, разъясняющие, подлежит ли указанная деятельность переводу на уплату ЕНВД.

6. Определите, какая административная ответственность наступает в случае продажи товара без выдачи кассового чека (без применения контрольно-кассовой машины).

#### Критерии оценки

Лабораторные работы выполняются на компьютере и сдаются преподавателю в виде файла. Некоторые работы могут сданы путем демонстрации выполненного задания в аудитории. Рядом с каждой лабораторной работой указан возможный максимальный балл. Оценка выставляется пропорционально количеству правильно выполненных заданий.

#### Проверяемые компетенции:

ОПК-6 - Способен использовать современные информационные технологии и программные средства при решении профессиональных задач.

ОПК-7 - Способен понимать принципы работы современных информационных технологий и использовать их для решения задач профессиональной деятельности

#### Тесты опросы (пример)

Тесты-опросы проводятся после изучения темы на лекционном занятии. Тест-опрос проводится на компьютере. Программа выбирает случайным образом 4 вопроса из базы вопросов. Каждый вопрос оценивается в 0,5 баллов.

Тест-опрос по теме 1.

#### 1. К основным свойствам информации не относится:

- А. актуальность
- Б. полнота
- В. количество
- Г. достоверность

# 2. Информация, рассматриваемая только относительно ее синтаксического аспекта, без учета ее смысловых и потребительских качеств, называется:

- А. данными
- Б. знаниями
- В. экономической информацией
- Г. информационными технологиями

#### 3. Информация, усвоенная человеком и не существующая вне его сознания,

#### называется:

- А. данными
- Б. знаниями
- В. экономической информацией
- Г. информационными технологиями
- 4. В начале 40-х годов XX века началась:
- А. 3 информационно-технологическая революция
- Б. 4 информационно-технологическая революция
- В. 5 информационно-технологическая революция
- Г. 6 информационно-технологическая революция

#### Тест-опрос по теме 2.

- 1. Период времени существования программного обеспечения, начиная с выработки первоначальной концепции этой системы и кончая ее моральным устареванием, называется:
  - А. Временем существования ПО
  - Б. Временем использования ПО
  - В. Жизненным циклом ПО
  - Г. Периодом функционирования ПО
- 2. В зависимости от назначения все программное обеспечение может быть поделено на:
- А. специализированные и универсальные программы
- Б. системное ПО, системы программирования и прикладное ПО
- В. операционные системы и прикладное ПО
- Г. нет правильной классификации

Тест проводится на компьютере. Из базы данных случайным образом выбирается 4 вопроса. Каждый вопрос оценивается в 0,5 балла. Правильный ответ – 0,5 балла, неправильный ответ – 0 баллов.

#### Проверяемые компетенции:

ОПК-6 - Способен использовать современные информационные технологии и программные средства при решении профессиональных задач.

ОПК-7 - Способен понимать принципы работы современных информационных технологий и использовать их для решения задач профессиональной деятельности

#### Контрольная работа (пример)

Контрольная работа проводится в середине учебного семестра для проверки усвоения материала.

#### Вариант 1.

- На рабочем столе создайте документ Word и назовите его Фамилия\_Номер варианта.

1. В первой строке документа в центре напишите: Контрольная работа №1. Цвет текста – Синий.

2. Перейдите на новую страницу.

3. В первой строке напишите следующий текст: Промежуточная аттестация по информатике. Во второй строке – свою фамилию, имя, отчество. К этим двум строкам должно быть применено следующее форматирование: шрифт – Arial, курсив и подчеркнутый, выравнивание – по центру, интервал между строками – 1,5. Интервал после и перед абзацем 12 пт.

4. В верхнем колонтитуле поставьте текущую дату. Дата должна быть установлена автоматически.

5. Перейдите на следующую страницу. В первой строке подчеркнутым шрифтом напишите: Решение задач.

Решите следующие задачи. Решение и ответ нужно записать в файле полностью.

6. Какой максимальный объем информации (в битах) необходим для

отгадывания одного из 32 чисел?

7. Определите, какое число больше.

29<sub>16</sub> или 1100<sub>2</sub>

8. Чему равно F, если F=  $\neg X \rightarrow (X \land Z \lor Y \land \neg X \lor Y \land (Z \lor \neg Z))$ , при X=1, Z=0, Y=0.

9. Перейдите на последнюю строку страницы. Установите позицию табуляции на отметке 10 см. Перейдите к этой позиции и напишите свою фамилию.

10. Установите номер страницы внизу, по центру.

- Сохраните файл в папку, указанную преподавателем.

#### Критерии оценки

Практическая часть итоговой контрольной работы выполняется на компьютере и сдается преподавателю в виде файла. Максимальная оценка – 10 баллов. Оценка выставляется пропорционально количеству правильно выполненных заданий.

#### Проверяемые компетенции:

ОПК-6 - Способен использовать современные информационные технологии и программные средства при решении профессиональных задач.

ОПК-7 - Способен понимать принципы работы современных информационных технологий и использовать их для решения задач профессиональной деятельности

#### Итоговая контрольная работа (пример)

Итоговая контрольная работа состоит из 2 частей: компьютерный тест и практическое задание.

#### Тестовые задания для итоговой контрольной работы (пример)

#### 1. Доменное имя - это:

А. имя компьютера, передающего информацию в сеть Интернет

Б. имя компьютера, принимающего информацию из сети Интернет

**В.** имя компьютера, включающее собственное имя компьютера, владеющую им организацию и иерархию вышестоящих компьютеров

Г. имя компьютера в числовом формате

2. Адреса серверов бывают:

А. Доменные

Б. Цифровые

В. Оба варианта правильные

Г. Нет правильного ответа

3. Часть программного обеспечения, предназначенная для преобразования IP-адресов в доменные адреса называется:

A. TCP/IP

Б. DNS

**B.** SMTP

 $\Gamma$ . IMAP

4. **IP-адрес – это:** 

А. Числовой аналог доменного имени

Б. Цифровое обозначение адреса электронной почты

В. Порядковый номер компьютера в сети

Г. Нет правильного ответа

5. ІР-адрес конкретного Web-сайта это:

A. URL

Б. Доменное имя компьютера

**В.** Имя Web-сайта

#### 6. Функция Рассылка в программе Word позволяет одновременно разослать документ

А. Не более чем 3 пользователям

Б. Не более чем 10 пользователям

В. Не более чем 100 пользователям

Г. Любому количеству пользователей

7. Период времени существования программного обеспечения, начиная с выработки первоначальной концепции этой системы и кончая ее моральным устареванием, называется:

называется:

А. Временем существования ПО

Б. Временем использования ПО

В. Жизненным циклом ПО

Г. Периодом функционирования ПО

#### 8. Поименованная целостная совокупность данных на внешнем носителе называется:

А. каталогом

Б. файлом

В. папкой

Г. программой

#### 9. Общее количество символов в длинном имени файла не может превышать:

**A.** 8

Б. 12

**B.** 255

Г. нет ограничений

10. В имя файла не могут входить символы:

A. \_

Б. -

**B.** /

Γ.,

#### Критерии оценки

Тест проводится на компьютере. Из базы данных случайным образом выбирается 10 вопросов. Каждый вопрос оценивается в 1 балл. Правильный ответ – 1 балл, неправильный ответ – 0 баллов.

#### Проверяемые компетенции:

ОПК-6 - Способен использовать современные информационные технологии и программные средства при решении профессиональных задач.

ОПК-7 - Способен понимать принципы работы современных информационных технологий и использовать их для решения задач профессиональной деятельности

#### Практическая часть итоговой контрольной работы (пример)

#### <u>Вариант №1.</u>

1. На рабочем столе создайте документ Word и присвойте ему имя Фамилия\_номер варианта.

2. Наберите следующий текст, соблюдая форматирование и орфографию.

#### Центральный банк Российской Федерации

Центральный банк Российской Федерации (Банк России) был учрежден 13 июля 1990 г. на базе Российского республиканского банка Госбанка СССР. Подотчетный Верховному Совету РСФСР, он первоначально назывался Государственный банк РСФСР.

2 декабря 1990 г. Верховным Советом РСФСР был принят Закон о Центральном банке РСФСР (*Банке России*), согласно которому Банк России являлся юридическим лицом, Растор

главным банком <sup>Р</sup>СФС<sup>Р</sup> и был подотчетен Верховному Совету РСФСР. В законе были определены функции банка в области организации денежного обращения, денежнокредитного регулирования, внешнеэкономической деятельности и регулирования деятельности акционерных и кооперативных банков.

В июне 1991 г. был утвержден Устав Центрального банка РСФСР (*Банка России*), подотчетного Верховному Совету РСФСР.

3. К последнему предложению текста поставьте сноску. Сноска должна размещаться внизу страницы. Текст сноски: Российский университет дружбы народов.

4. В тексте сноски поставьте гиперссылку на официальный сайт РУДН.

5. Перейдите на официальный сайт РУДН. Скопируйте с сайта логотип РУДН и вставьте его в левом верхнем углу вашего документа, текст должен быть вокруг логотипа.

6. В верхнем колонтитуле поставьте свою Фамилию и номер варианта. Выравнивание по правому краю.

7. Перейдите на следующую страницу. На новой странице, используя WordArt, наберите слово: Задачи. (1 балл)

8. Решите следующую задачу и в новой строке напишите ответ. Все расчеты и рассуждения должны быть записаны.

Какой максимальный объем информации (в битах) необходим для отгадывания одного из 32 чисел?

9. Поставьте закладку к ответу на задачу из п.8.

10. Определите, какое число больше: 1011<sub>2</sub> или 12<sub>8</sub> или 9<sub>16.</sub> Все расчеты должны быть записаны.

11. Перейдите на следующую страницу. На этой странице создайте диаграмму SmartArt.

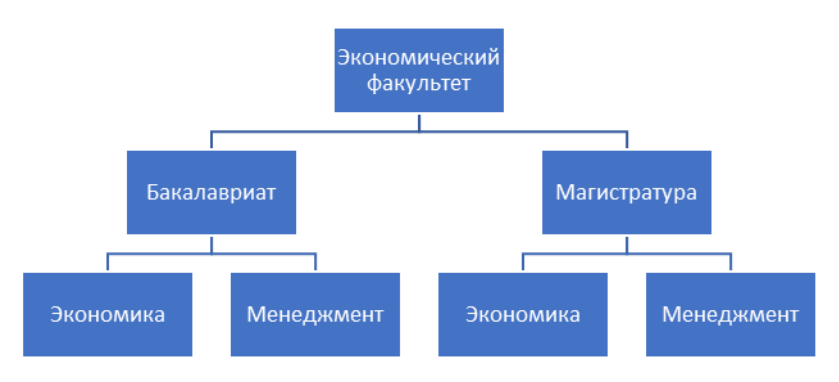

12. Найдите в Интернете информацию о том, в каком году был принят действующий Федеральный закон «Об информации, информационных технологиях и о защите информации». Запишите адрес сайта. Опишите каким основным свойствам информации он удовлетворяет.

13. Создайте собственный стиль и назовите его своей фамилией (форматирование по желанию). Примените собственный стиль к тексту, написанному в предыдущем пункте задания.

14. Пронумеруйте страницы. Номер страницы должен располагаться внизу, в центре. Нумерация страниц начинается с цифры 3.

15. Сохраните файл на ТУИСе в разделе Домашнее задание в папке Итоговая контрольная работа в Вашей группе.

#### Критерии оценки

Практическая часть итоговой контрольной работы выполняется на компьютере и сдается преподавателю в виде файла. Рядом с каждым заданием в варианте указан возможный максимальный балл. Оценка выставляется пропорционально количеству правильно выполненных заданий.

### Паспорт фонда оценочных средств по дисциплине Информатика (2 семестр)

Направление Экономическая безопасность (38.05.01)

|                                      |                                                           |                                                                                                    |              | ФОСы (формы контроля уровня освоения ООП) |                                 |                               |                               |                                |                       |            |               |
|--------------------------------------|-----------------------------------------------------------|----------------------------------------------------------------------------------------------------|--------------|-------------------------------------------|---------------------------------|-------------------------------|-------------------------------|--------------------------------|-----------------------|------------|---------------|
| Код<br>контролируемой<br>компетенции | Контролируемый<br>раздел<br>дисциплины                    | Контролируемая тема<br>дисциплины                                                                                                | Тест - Опрос | Выполнение лабораторной<br>работы         | Работа на интерактивном занятии | Первая рубежная<br>аттестация | Вторая рубежная<br>аттестация | Итоговая контрольная<br>работа | Прочие формы контроля | Баллы темы | Баллы раздела |
|                                      |                                                           | Создание таблиц. Ввод<br>данных                                                                                                  |              | 2                                         | 0,5                             |                               |                               |                                |                       | 4,5        |               |
| ОПК-6, ОПК-7                         | Раздел 1. Создание<br>электронных<br>таблиц               | Вычисления. Имена<br>ячеек. Относительные и<br>абсолютные ссылки.<br>Форматы.<br>Пользовательский<br>формат. Проверка<br>данных. | 2            | 2                                         | 0,5                             |                               |                               |                                |                       | 2,5        | 7             |
|                                      | D 2                                                       | Условное<br>форматирование. Имена<br>диапазонов                                                                                  |              | 2                                         | 0,5                             |                               |                               |                                |                       | 4,5        |               |
| ОПК-6, ОПК-7                         | Раздел 2.<br>Вычисление,<br>обработка и анализ<br>данных. | Вычисления.<br>Тригонометрические<br>функции                                                                                     | 2            | 2                                         | 0,5                             | 10                            | 10                            | 30                             |                       | 2,5        | 9,5           |
|                                      |                                                           | Специальная вставка.<br>Функции округления.<br>Массивы. Матрицы                                                                  |              | 2                                         | 0,5                             |                               |                               |                                |                       | 2,5        |               |
|                                      | Раздел 3.                                                 | Статистические<br>функции.                                                                                                    |              | 2                                         | 0,5                             |                               |                               |                                |                       | 4,5        |               |
| ОПК-6, ОПК-7                         | Систематизация данных с                                   | Логические функции                                                                                                    | 2            | 2                                         | 0,5                             |                               |                               |                                |                       | 2,5        | 12            |
|                                      | данных с<br>помощью таблиц<br>Excel.                      | Построение диаграмм<br>для визуализации<br>данных                                                                                | -            | 2                                         | 0,5                             |                               |                               |                                |                       | 2,5        | 12            |

|              |                                                                                   | Функции Даты и<br>времени. Текстовые<br>функции                                                                                                    |   | 2 | 0,5 |  |  | 2,5 |     |
|--------------|-----------------------------------------------------------------------------------|----------------------------------------------------------------------------------------------------|---|---|-----|--|--|-----|-----|
| ОПК-6, ОПК-7 | Раздел 4. Создание<br>диаграмм для<br>визуализации<br>данных.                     | Функции ВПР, ГПР,<br>ИНДЕКС, ПОИСКПОЗ                                                                                                    | 2 | 2 | 0,5 |  |  |     | 4,5 |
| ОПК-6, ОПК-7 | Раздел 5. Решение<br>задач с помощью<br>анализа «что-<br>если».                   | Сортировка,<br>Автофильтр,<br>Расширенный фильтр,<br>Промежуточные итоги.<br>Формулы для работы со<br>списком данных.<br>Сводные таблицы и<br>сводные диаграммы.<br>Консолидация<br>Таблица подстановки.<br>Подбор параметра.<br>Диспетчер сценариев.<br>Поиск решения.<br>Финансовые функции | 2 | 2 | 0,5 |  |  | 4,5 | 7   |
| ОПК-6, ОПК-7 | Раздел 6. Создание<br>и использование<br>макросов для<br>автоматизации<br>работы. | Основы регрессионного<br>анализа. Создание. и<br>редактирование<br>макросов. Выполнение<br>макросов. Использование<br>макросов. Создание<br>пользовательских<br>функций                                                                                                    | 2 | 2 | 0,5 |  |  | 4,5 | 4,5 |
| Итого        |                                                                                   |                                                                                                    |   |   |     |  |  |     | 100 |

#### Дисциплина Информатика

#### Лабораторные работы

В течение семестра студент выполняет 14 лабораторных работ. Большая часть лабораторных работ выполняется в классе, но возможна доработка работы в качестве домашнего задания. Большая часть работ сдается преподавателю в виде файла.

#### Лабораторная работа №1 (2 балла)

#### Рассматриваемые темы:

- 1. Ввод и редактирование данных и формул
- 2. Перемещение по таблице
- 3. Выделение ячеек и диапазонов
- 4. Вставка и удаление ячеек, строк, столбцов
- 5. Относительные и абсолютные ссылки
- 6. Оформление таблицы с помощью команды «формат».
- 7. Переименование листа

#### Задание и порядок выполнения:

- 1. Откройте книгу Excel, сохраните книгу под именем «Фамилия\_лабораторная\_1» в папке «Мои документы».
- 2. Начиная с ячейки **B2** введите заголовки столбцов таблицы: B2: «Наименование товара», C2: «Единица измерения», D2: «Цена», E2: «Количество», F2: «Стоимость».
- 3. Заполните таблицу. Введите наименования десяти товаров, единицы измерения, цену и количество на ваше усмотрение.
- 4. В ячейку **F3** введите формулу =D3\*E3 и скопируйте эту формулу в ячейку **F4** и далее.
- 5. В ячейку F13 введите формулу суммы. (Вкладка «Главная», редактирование).
- 6. Добавьте к таблице столбец, назовите его «Стоимость со скидкой».
- 7. Введите формулу расчета стоимости товара со скидкой 5%.
- 8. Сосчитайте общую сумму товаров со скидкой.
- 9. В ячейку **B1** введите заголовок таблицы «Счет из магазина». С помощью объединения ячеек поместите заголовок в центре над таблицей. (в центре по ширине и высоте).
- 10. С помощью команды «формат» оформите таблицу. (Вкладка «Главная», Ячейки, Формат)
- 11. Назовите лист «Счет из магазина», измените цвет ярлыка листа.
- 12. Перейдите на новый лист в рабочей книге.
- 13. Создайте и оформите таблицу по образцу:

|              | Январь | Февраль | Март   | Апрель |
|--------------|--------|---------|--------|--------|
| Объем продаж | 33     | 43      | 58     | 74     |
| Цена за 1 шт | 11450  | 10700   | 10800  | 11200  |
| Доходы       |        |         |        |        |
| Расходы      | 160000 | 200300  | 160137 | 200732 |
| Прибыль      |        |         |        |        |

- 14. Подсчитайте значение в строках Доходы и Прибыль
- 15. Строки Доходы, Расходы, Прибыль отформатируйте в Денежном формате
- 16. Добавьте справа столбец и посчитайте прибыль за май, с учетом роста всех показателей на 10%
- 17. Назовите лист «Продажи», измените цвет ярлыка листа.
- 18. Сохраните файл и сдайте на проверку через ТУИС.

Максимальный балл за работу: 2 балла

Правила выполнения:

Максимальный балл ставится за работу, выполненную правильно и сданную в срок. Работа, списанная хотя бы частично не принимается.

#### Лабораторная работа №2 (2 балла)

- 1. Вычисления
- 2. Использование относительных и абсолютных ссылок в формулах
- 3. Автозаполнение

На рабочем столе сохраните книгу «Для лабораторной работы 2» под именем «Фамилия\_лабораторная 2».

1. Добавьте Лист и назовите **«Вычисления»**. Вычислите следующие выражения на этом листе. Формулы скопируйте на лист.

1). 
$$\frac{113.51 + 54.56 + 35.55}{113.51 + 54.56 + 35.55}$$
2). 
$$\frac{217}{31} : 1,75 - \left(3,5 : \frac{5}{4} + \frac{7}{2}\right) + 3,4 : \frac{17}{8}$$
3). 
$$\frac{(7^{1/2} - 6^{1/2})^3 (\sqrt{7} + \sqrt{6})^3}{0,125}$$

4). Вычислить при а = 123, b=41. При решении уравнения используйте имена ячеек.

$$\left(1 + \frac{a}{b} + \frac{a^2}{b^2}\right)\left(1 - \frac{a}{b}\right) \bullet \frac{ab^2}{a^3 - b^3}$$

- 2. На листе «Отчет» проведите следующие действия:
  - 1. Рассчитайте Начислено, \$ произведение тарифной ставки и отработанных часов.
  - 2. Вычислите Подоходный налог, \$ процент (ячейка D17) от Начислено.
  - 3. Присвойте имя ячейке, содержащую информацию о курсе евро. Определите значение **К выдаче руб** разница между Начислено и Налогом, переведенная в рубли (курс в ячейке D18, введите с сайта ЦБ РФ).
- 3. Добавьте лист, назовите его «Автозаполнение».
  - 1. В столбцах продемонстрируйте различные способы автозаполнения. (числа, текст, текст и число), 10 строк.
  - 2. Начиная с ячейки B12, введите геометрическую прогрессию, у которой b1 = 1,5; q=2; n=7. Вычислите сумму этой прогрессии.
  - 3. Используя прогрессии, выведите даты практических занятий по экономической информатике до 15.06.2022.
  - 4. Создайте свой список автозаполнения (Файл Параметры Дополнительно Изменить списки.)

5. Сохраните файл и сдайте на проверку через ТУИС.

#### Максимальный балл за работу: 2 балла

#### Правила выполнения:

Максимальный балл ставится за работу, выполненную правильно и сданную в срок. Работа, списанная хотя бы частично, не принимается.

#### Лабораторная работа №3 (2 балла)

- 1. Форматы чисел.
- 2. Пользовательский формат.
- 3. Проверка данных.
- 1. Скопируйте файл «К лабораторной работе\_3» на рабочий стол. Назовите его «Фамилия \_лабораторная работа 3»
- 2. Выполните задания на листе «Пользовательский формат 1».
- 3. Перейдите на Лист 1, назовите его «Пользовательский формат 2». Выполните задания на листе.
- 4. Выполните задания на листе «Пользовательский формат 3».
- 5. Добавьте новый лист. На новом листе начиная с ячейки В2, создайте таблицу:

| Наименование              | Количество | Дата поставки |
|---------------------------|------------|---------------|
| Adidas Originals Niteball |            |               |
| Stone Island Marble One   |            |               |
| Fred Perry Oxford         |            |               |
| Y-3 Classic Hoodie        |            |               |
| Premiata Lucy             |            |               |

Установите проверку вводимых данных для диапазона

- Количество: число не должно быть отрицательным и не должно превышать 50.
- Дата поставки: не ранее 01.02.2023
- Добавьте сообщение в случае неправильного ввода данных
- Назовите лист «Проверка данных»
- 6. Выполните задания на листе «Выпадающие списки».

Сдайте работу на проверку, загрузив ее на ТУИС.

#### Максимальный балл за работу: 2 балла

#### Правила выполнения:

Максимальный балл ставится за работу, выполненную правильно и сданную в срок. Работа, списанная хотя бы частично, не принимается.

#### Лабораторная работа №4 (2 балла)

- 1. Условное форматирование.
- 2. Имена диапазонов.
- 3. Вычисления.
- 4. Тригонометрические функции.
- 1. На рабочем столе сохраните книгу Excel «К лабораторной работе 4». Назовите файл «Фамилия \_лабораторная работа 4»

- 2. На первом листе ячейке A1 присвойте имя «Ваше имя\_группа» (например, Иванов\_ЭЭКбд-01-21).
- 3. На этом же листе начиная с ячейки В2, создайте таблицу:

| AUO           | Дисциплина  |            |     |  |  |  |
|---------------|-------------|------------|-----|--|--|--|
| ΨΗΟ           | Информатика | Математика | КСЕ |  |  |  |
| Шариков П.П.  | 78          | 65         | 80  |  |  |  |
| Кузькина А.Н. | 53          | 34         | 67  |  |  |  |
|               |             |            |     |  |  |  |

1. Добавьте в таблицу пять фамилий студентов и результирующие баллы по дисциплинам.

- 2. Создайте правила условного форматирования по следующим критериям:
  - Красным для баллов меньше 51
    - Желтым от 52 до 80
    - Зеленым от 81 до 100
- 7. Подсчитайте общую сумму баллов для каждого студента по всем дисциплинам.
- 8. Оформите таблицу (граница, заливка, шрифт) по своему усмотрению. Назовите лист «Сессия».

| Наименование                      | В наличии | Минимальный остаток |  |  |  |
|-----------------------------------|-----------|---------------------|--|--|--|
| Air Jordan 1 Zoom Air CMFT London | 5         | 6                   |  |  |  |
| Adidas Originals YEEZY Boost 700  | 7         | 8                   |  |  |  |
| Nike Air Max 95 Premium           | 12        | 10                  |  |  |  |
| Adidas Originals Munchen          | 15        | 10                  |  |  |  |
| Nike SB Zoom Blazer Mid Edge      | 23        | 15                  |  |  |  |
| Premiata Mase Boot                | 9         | 10                  |  |  |  |
| Y-3 Kaiwa                         | 18        | 10                  |  |  |  |

9. Перейдите на новый лист. На новом листе начиная с ячейки В2, создайте таблицу:

Для каждого наименования товара есть норма минимального остатка. Для своевременного пополнения складских запасов нужно контролировать данные в этой таблице, просматривая ее содержимое. Используя правила условного форматирования, укажите позиции товара, которые необходимо заказать.

- 10. Оформите таблицу (граница, заливка, шрифт) по своему усмотрению. Назовите лист «Мой первый бизнес».
- 11. Перейдите на лист **Имена**. Найдите на сайте ЦБ РФ информацию о курсе доллара и евро. Рассчитайте данные столбца Цена, € и Цена, \$, используя в расчете введенные значения курса евро и курса доллара, предварительно присвоив им имена.
- 12. На листе **Имена диапазонов** присвойте имена из заголовков таблицы для диапазона С1:I15. Произведите вычисления, используя только имена.
- 13. Добавьте лист, назовите его «Вычисления». Скопируйте формулу на лист. Присвойте ячейкам E1 и E2 имена «а» и «b» соответственно и вычислите значение выражения:

$$\left(\frac{a^{-1}-b^{-1}}{a^{-3}+b^{-3}}\right) / \frac{a^2b^2}{(a+b)^2 - 3ab} \left(\frac{a^2-b^2}{ab}\right)^{-1}$$

При а =  $1 - \sqrt{2}$  b =  $1 + \sqrt{2}$ 

14. Выполните задания на листе Тригонометрические функции.

15. Сдайте работу на проверку, загрузив ее на учебный портал ТУИС.

#### Максимальный балл за работу: 2 балла

#### Правила выполнения:

Максимальный балл ставится за работу, выполненную правильно и сданную в срок.

Работа, списанная хотя бы частично, не принимается.

При а = и b =  $1 - \sqrt{2}$   $1 + \sqrt{2}$ 

#### Лабораторная работа № 5 (2 балла)

- 1. Специальная вставка
- 2. Функции округления
- 3. Массивы
- 4. Матрицы
- 1. Скопируйте файл «К лабораторной работе\_5» на рабочий стол. Назовите его «Фамилия лабораторная работа 5»
- 2. Перейдите на лист Специальная вставка.
- 3. На этом листе ячейке А1 присвойте имя «Ваша фамилия\_группа» (Например, Иванов\_ЭЭКбд012021)
- 4. В диапазон В2:С6 введите числа:

| 4 | 13 |
|---|----|
| 3 | 11 |
| 5 | 15 |
| 6 | 14 |
| 8 | 21 |

- 5. В ячейку Е2 введите формулу: B2+C2. Скопируйте эту формулу в диапазоне E3:E6.
- 6. Каждую ячейку диапазона Е2:Е6 оформите двойными рамками и фоном.
- 7. С помощью специальной вставки в диапазон B2:B6 скопируйте значения из диапазона E2:E6.
- 8. С помощью специальной вставки в диапазон G2:G6 скопируйте данные из диапазона E2:E6 без рамки.
- 9. С помощью специальной вставки в диапазон I2:I6 скопируйте формулы из диапазона E2:E6.
- 10. С помощью специальной вставки в диапазон К2:К6 скопируйте форматы из диапазона E2:E6.
- 11. В ячейку М2 введите число 15.
- 12. Числа диапазона В2:В6 умножьте на это число. Результат умножения остается в диапазоне В2:В6.
- 13. Начиная с ячейки Е9 транспонируйте столбец Е2:Е6.
- 14. Начиная с ячейки Е11 транспонируйте столбец Е2:Е6 (только значения).
- 15. Перейдите на лист Функции округления. Выполните задания на этом листе, применяя необходимые функции округления.
- 16. Выполните задания на листах Массивы\_1 и Массивы\_2.
- 17. Выполните задания на листе Матрицы. При проведении вычислений рекомендуется использовать функции МУМНОЖ и МОБР.

Сдайте работу на проверку, загрузив ее на учебный портал ТУИС.

Максимальный балл за работу: 2 балла

Правила выполнения:

Максимальный балл ставится за работу, выполненную правильно и сданную в срок. Работа, списанная хотя бы частично, не принимается.

#### Лабораторная работа №6 (2 балла)

- Статистические функции
- Функция Суммесли
- Функция Суммпроизв
  - 1. Сохраните книгу «К лабораторной работе 6». Назовите ее «Фамилия\_лабораторная работа 6»
  - 2. На листе «Задание 1» создайте к ячейке А1 примечание: «Фамилия\_Группа» (Например, Иванов\_ЭЭ101)
  - 3. Выполните задания на листах «Задание 1», «Задание 2», «Задание 3». «Задание 4», «Задание 5».

Сдайте работу на проверку, загрузив ее на учебный портал ТУИС.

Максимальный балл за работу: 2 балла

Правила выполнения:

Максимальный балл ставится за работу, выполненную правильно и сданную в срок. Работа, списанная хотя бы частично, не принимается.

#### Лабораторная работа №7 (2 балла)

- Логические функции
- 1. Скачайте книгу «К лабораторной работе 7». Назовите ее «Фамилия\_Лабораторная 7».
- 2. На первом листе ячейке А1 присвойте имя номер вашей группы, доступное только на листе.
- 3. Выполните Задание 1, Задание 2, Задание 3, Задание 4, Задание 5.

#### Пояснение к заданию 1

- В задании 1, используя логические функции, выставите студентам оценки по предметам.
- Решение о стипендии принимается в следующих случаях:
  - о Если у студента оценки A (5+) и B (5), то ему выплачивается повышенная стипендия
  - о Если у студента оценки A (5+), B (5) и C (4), то ему выплачивается обычная стипендия
  - о Если у студента есть хотя бы одна оценка Е (3) стипендия ему не назначается.
- Категория студента
  - о Если у студента оценки А (5+) и В (5), то он «отличник»
  - о Если у студента оценки А (5+), В (5) и С (4), то он «хорошист» Если у студента есть хотя бы одна оценка Е (3), то он «троечник»

о Если у студента есть оценки FX и F, то он, к сожалению, двоечник

Сдайте работу на проверку, загрузив ее на учебный портал ТУИС.

Максимальный балл за работу: 2 балла

<u>Правила выполнения:</u> Если ячейке в книге не присвоено имя – номер вашей группы, оценка автоматически снижается на 1 балл.

Максимальный балл ставится за работу, выполненную правильно и сданную в срок. Работа, списанная хотя бы частично, не принимается.

#### Лабораторная работа №8 (2 балла)

• Построение графиков и диаграмм

Создайте книгу «Фамилия \_лабораторная 8».

В параметрах в поле «Имя пользователя» введите свои Фамилию, имя, отчество. В эту книгу скопируйте листы из книги «К лабораторной 8».

Выполните задания на каждом листе. На диаграммах обязательно должны присутствовать:

- Название
- Легенда
- Подписи на оси категорий
- Названия осей

Сдайте работу на проверку, загрузив ее на учебный портал ТУИС.

#### Максимальный балл за работу: 2 балла

#### Правила выполнения:

Максимальный балл ставится за работу, выполненную правильно и сданную в срок. Работа, списанная хотя бы частично, не принимается.

#### Лабораторная работа №9 (2 балла)

- 🗸 Функции Даты и времени
- ✓ Текстовые функции

Скачайте книгу «К лабораторной 9», назовите «Фамилия\_лабораторная 9».

Ячейке А1 присвойте имя - номер вашей группы, доступное только на листе.

#### Выполните Задание 1, Задание 2, Задание 3, Задание 4

Сдайте работу на проверку, загрузив ее на учебный портал ТУИС.

Максимальный балл за работу: 2 балла

<u>Правила выполнения:</u> Если ячейке в книге не присвоено имя – номер вашей группы, оценка автоматически снижается на 1 балл.

Максимальный балл ставится за работу, выполненную правильно и сданную в срок. Работа, списанная хотя бы частично, не принимается.

#### Лабораторная работа №10 (2 балла)

✓ ВПР
✓ ГПР
✓ ИНДЕКС
✓ ПОИСКПОЗ

Скачайте книгу «К лабораторной 10», назовите «Фамилия\_лабораторная 10».

Ячейке I1 присвойте имя - номер вашей группы, доступное только на листе.

#### Выполните Задание 1, Задание 2, Задание 3, Задание 4

Сдайте работу на проверку, загрузив ее на учебный портал ТУИС.

Максимальный балл за работу: 2 балла

<u>Правила выполнения:</u> Если ячейке в книге не присвоено имя – номер вашей группы, оценка автоматически снижается на 1 балл.

Максимальный балл ставится за работу, выполненную правильно и сданную в срок. Работа, списанная хотя бы частично, не принимается.

#### Лабораторная работа №11 (2 балла)

- ✓ Сортировка
- ✓ Автофильтр
- Расширенный фильтр
- ✓ Промежуточные итоги
- ✓ Формулы для работы со списком данных

- 1. Сохраните книгу «К лабораторной работе 11» и назовите «Фамилия\_лабораторная работа 11»
- 2. Выполните Задание №1.
- 3. Список на листе Задание №2 используйте как основной для выполнения последующих заданий.
- 4. Скопируйте лист со списком и назовите лист «Автофильтр\_1». С помощью Автофильтра выведите три записи с самым большим числом дней доставки.
- 5. Скопируйте лист со списком и назовите лист «Автофильтр\_2». С помощью Автофильтра выведите филиалы из Москвы и Воронежа.
- 6. Скопируйте лист со списком и назовите лист «Автофильтр\_3». С помощью Автофильтра выведите записи о датах заказов за первое полугодие 2018 г.
- 7. Скопируйте лист со списком и назовите лист «Расширенный фильтр\_1». С помощью расширенного фильтра, выберите записи, относящиеся к поставкам из Воронежа, Ростова, Уфы. Список отфильтруйте на месте.
- 8. Скопируйте лист со списком и назовите лист «Расширенный фильтр\_2». С помощью расширенного фильтра, выберите записи о поставках за вторую половину 2018 г. Выбранные записи скопируйте в другой диапазон.
- 9. Список на листе Задание №3 используйте как основной для выполнения последующих заданий. Отформатируйте таблицу по своему усмотрению.
- 10. Скопируйте лист со списком и назовите лист «Промежуточные итоги\_1». Создайте промежуточные итоги по менеджерам. В итогах подсчитайте общую стоимость поставок.
- 11. Скопируйте лист со списком и назовите лист «Промежуточные итоги\_2». Создайте промежуточные итоги по наименованиям. В итогах подсчитайте количество и стоимость поставленного товара.
- 12. Скопируйте лист со списком и назовите лист «Промежуточные итоги\_3». Создайте промежуточные итоги среднее по столбцу "Цена за штуку".
- 13. Выполните Задание №4 и Задание №5.

Сдайте работу на проверку, загрузив ее на учебный портал ТУИС.

Максимальный балл за работу: 2 балла

Максимальный балл ставится за работу, выполненную правильно и сданную в срок. Работа, списанная хотя бы частично, не принимается.

#### Лабораторная работа №12 (2 балла)

- ✓ Сводная таблица
- ✓ Работа со списками данных
- ✓ Консолидация
- 14. Сохраните книгу «К лабораторной работе 12» и назовите «Фамилия\_лабораторная работа 12»
- 15. Выполните Задание Данные по продажам
- 16. Выполните Задание №2, Задание №3 и Задание №4.

Сдайте работу на проверку, загрузив ее на учебный портал ТУИС.

#### Максимальный балл за работу: 2 балла

Максимальный балл ставится за работу, выполненную правильно и сданную в срок. Работа, списанная хотя бы частично, не принимается.

#### Лабораторная работа №13 (2 балла)

#### Анализ «что-если»

- Таблица данных
- ✓ Подбор параметра
- ✓ Поиск решения
- 1. Создайте книгу, назовите ее «Фамилия лабораторная работа 13».
- **2.** Ячейке A1 на первом листе присвойте имя Ваше ФИО, доступное только на листе. При отсутствии этого элемента в лабораторной работе, оценка автоматически снижается на 1 балл.
- 3. Назовите лист «Таблица данных» и выполните задания:
  - Выведите суммы ежемесячных периодических выплат кредита в 250000\$ на 25 лет при различных ставках (от 5,5% до 9% с шагом 0,5%). Используйте таблицу подстановки.
  - Выведите суммы ежемесячных периодических выплат кредита в 250000\$ на 15, 20, 25 и 30 лет при различных ставках (на свое усмотрение). Используйте таблицу подстановки с двумя переменными.
- 4. Перейдите на новый лист. Назовите лист «Подбор параметра» и выполните задание.
  - С помощью команды «Подбор параметра» для заданного размера ежемесячной периодической выплаты (17 000 руб.) найдите:
    - а. Размер кредита
    - b. Ставку
    - с. Срок

Исходные данные: кредит 1500000 руб., ставка 12%, срок 20 лет.

- 5. Перейдите на новый лист. Назовите лист «Поиск решения» и выполните задание. Каждую задачу решите на отдельном листе.
- Найдите оптимальный объем производства для следующих товаров.

| Pecypc      | Товар1 | Товар 2 | Товар 3 | Товар4 | знак | наличие |
|-------------|--------|---------|---------|--------|------|---------|
| Прибыль     | 60     | 70      | 120     | 130    | мах  | _       |
| Трудовые    | 2      | 4       | 3       | 1      | <=   | 40      |
| Сырье       | 6      | 5       | 4       | 3      | <=   | 110     |
| Финансы     | 4      | 6       | 8       | 12     | <=   | 100     |
| Нижняя гр.  | 1      | 0       | 2       | 3      |      |         |
| Верхняя гр. | 12     | не огр  | не огр  | 3      |      |         |

 Решите задачу. Предприятие может производить 3 вида продукции и располагает трудовыми ресурсами в объеме 350 тыс. чел-час, сырьем в объеме 95 тыс. тонн, электроэнергией в размере 1млн кВт-час. Нормативы затрат ресурсов на изделие, прибыль с единицы изделия и ограничения на их производство приведены в таблице. Найдите оптимальный план производства продукции, при котором общая прибыль будет максимальной.

| Ресурс                   | Товар 1 | Товар 2            | Товар 3            |
|--------------------------|---------|--------------------|--------------------|
| Трудовые, чел-час.       | 1       | 2                  | 3                  |
| Сырье, тонн              | 6       | 5                  | 4                  |
| Электроэнергия, кВт-час  | 40      | 60                 | 80                 |
| Нижняя граница           | 1       | 0                  | 2                  |
| Верхняя граница          | 120     | нет<br>ограничений | нет<br>ограничений |
| Прибыль с ед. изд., руб. | 600     | 700                | 1200               |

Сдайте работу на проверку, загрузив ее на учебный портал ТУИС.

Максимальный балл за работу: 2 балла

Правила выполнения:

Если ячейкам в книге не присвоены имена в соответствии с заданиями, оценка автоматически снижается на 1 балл.

Максимальный балл ставится за работу, выполненную правильно и сданную в срок. Работа, списанная хотя бы частично, не принимается.

#### Лабораторная работа №14 (2 балла)

- ✓ Создание макросов
- ✓ Диспетчер сценариев
- ✓ Прогноз
- 1. Скачайте книгу «К лабораторной работе 14», назовите ее «Фамилия лабораторная работа 14».
- 2. Ячейке A1 на первом листе присвойте имя Ваше ФИО, доступное только на листе. При отсутствии этого элемента в лабораторной работе, оценка автоматически снижается на 1 балл.
- 3. На листе «Прогноз1» вычислите коэффициент корреляции для массивов «годы» и «население».
- 4. Вычислите коэффициенты линейного уравнения.
- 5. Вычислите значения массива «население», начиная с 2015 по 2019 год, используя:
  - а. коэффициенты линейного уравнения (используйте функцию ЛИНЕЙН, результат массив из 10 чисел)
  - b. функцию «ТЕНДЕНЦИЯ»

- 6. Выполните задание на листе «Прогноз 2»
- 7. Задание для листа «Старые авто». Создайте макрос, выводящий промежуточные итоги по марке автомобилей. В итогах сосчитайте общую стоимость автомобилей. Назначьте для запуска макроса комбинацию клавиш Ctrl+Shift+N и автофигуру (кнопку).
- 8. Создайте макрос, убирающий итоги. Назначьте макрос еще одной кнопке.
- 9. Создайте макрос, выводящий логотип фирмы в левом верхнем углу нового листа (можно заменить на любую автофигуру) (Используйте новый лист). Для запуска макроса назначьте горячие клавиши или кнопки.
- 10. Создайте макрос, выводящий подписи директора и гл. бухгалтера на том же листе. Макрос создайте с относительными ссылками. Для запуска макроса назначьте горячие клавиши или кнопки.
- 11. Выполните задания на листе ВПР.
- 12. Скопируйте в книгу лист «Данные» из книги «Данные для сценария». Создайте четыре сценария увеличения прибыли компании. Создайте отчет в виде структуры (Первый сценарий создайте для восстановления исходных данных).

Сдайте работу на проверку, загрузив ее на учебный портал ТУИС.

Максимальный балл за работу: 2 балла

Правила выполнения:

Если ячейкам в книге не присвоены имена в соответствии с заданиями, оценка автоматически снижается на 1 балл.

Максимальный балл ставится за работу, выполненную правильно и сданную в срок. Работа, списанная хотя бы частично, не принимается.

#### Дисциплина Экономическая информатика

#### Тесты опросы

Тесты-опросы проводятся после изучения темы на лекционном занятии. Тест-опрос проводится на компьютере. Программа выбирает случайным образом 6 вопроса из базы вопросов. Каждый вопрос оценивается в 0,5 баллов.

Тест-опрос по теме 1.

#### 1. Для перемещения в первую заполненную ячейку таблицы нажать:

A. Shift + стрелка вверх

Б. PageDown

B. CtrlHome

Γ. Home

#### 2. Какой результат получится при вычислени выражения: =6-12/3\*2

A. 4

Б.-2

B. 8

Γ. 2

#### 3. Текстуальные формулы начинаются со знака:

А. Двойные кавычки

Б. Слэш

В. Равно

Г. Кавычки

#### 4. Какой результат получится при вычислении выражения: =16-8\*2/4\*2А.

A. 6

Б. 14

B. 8

Г. 12

## 5. Для выделения нескольких листов одновременно со щелчком мыши, нужно нажать:

A. CTRL

Б. Alt

B. F1

Г. Любую клавишу

#### 6. Какой результат получится при вычислении выражения =36^1/2\*2-4^3

A. -28

Б. -52

- B. -55
- Γ. -20

#### 7. Каково максимальное количество строк в таблице?

A. 256

- Б. 65326
- B. 1048576
- Г. 32000

#### 8. Что определяет изображение данных в ячейке?

- А. Имя ячейки
- Б. Формат ячейки
- В. Адрес ячейки
- Г. Размер ячейки

# 9. Какая функциональная клавиша используется для выделения диапазонов без использования мыши?

- A. F2
- Б. F4

B. F6

Γ. F8

#### 10. Как можно назвать ссылку, если она введена следующим образом: С7\$

А. Абсолютная

Б. Относительная

В. Смешанная

#### 11. Из скольких секций может состоять пользовательский формат?

А. Из трех

- Б. Из двух
- В. Из четырех
- Г. Все ответы правильные

#### 12. Комбинации клавиш Shift и стрелки используются для :

А. Выделения диапазона

Б. Перемещения

В. Копирования

Г. Не используются в Excel

#### 13. Что означает цифра 0 в пользовательском формате?

А. Будет выведена цифра

Б. Будет выведена буква или цифра

В. Будет выведена цифра или пробел

Г. Не используется в пользовательском формате

#### 14. Кто является создателем первой электронной таблицы?

А. Билл Гейтс

Б. Дэниэл Бриклин

В. Марк Цукерберг

Г. Боб Фрэнкстон

#### 15. Что входит в модель ячейки?

А. Границы

Б. Имя

В. Адрес

Г. Формат

#### 16. Какое число введено в ячейку, если изображение в ячейке: 8,125-Е02?

A. 8,125

Б. -8,125

B. 0,08125

Г. 812,5

#### 17. Как скопировать имя ячейки?

А. Только копируя все содержимое ячейки

- Б. Копируя формат ячейки
- В. С помощью специальной вставки
- Г. Этого сделать нельзя

#### 18. Как скопировать только формат ячейки?

А. Этого сделать нельзя

- Б. Скопировать все содержимое ячейки, используя буфер
- В. С помощью специальной вставки
- Г. Скопировать все содержимое ячейки, не используя буфер
- 19. В каких единицах задается угол при вычислении тригонометрических функций?
- А. В градусах
- Б. В радианах
- В. В сантиметрах
- Г. Любая единица измерения возможна
- 20. Какой символ можно использовать в имени ячейки или диапазона

А. Любой

Б. Обратный слэш

В. Тире

Г. Звездочка

Тест-опрос по теме 2.

#### 1. Что означает символ # в формате числа?

А. Должна быть выведена цифра

Б. Незначащие нули не выводятся

В. Выводится буква

Г. Нет правильного ответа

#### 2. Выберите функцию, определяющую порядок числа в заданном диапазоне

А. МОДА

Б. МЕДИАНА

B. PAHΓ

Г. Нет правильного ответа

# 3. В ячейку введено число 10. Для этой ячейки задан формат ДД.ММ.ГГ. Что будет изображено в ячейке?

A. 10.03.06

Б. 10

B. 10.01.00

Г. 10.01.1900

# 4. В ячейку введена дата 29.03.18. Для ячейки задан формат ДДД. Каково будет изображение в ячейке?

А. Чт

Б. Четверг

В. Чт 03.06

Г. 24.03.16

# 5. Какая функция используется для вычисления количества чисел в заданном диапазоне?

А. СЧЁТЗ

Б. СЧЕТ

В. СРЗНАЧ

Г. Нет такой функции

#### 6. В ячейку введена функция, выводящая третье по величине число из массива чисел: 5,10,8,6,10,6,9,8,9,10. Какой результат будет в ячейке?

A. 8

Б. 10

B. 9

Г. Нет правильного ответа

# 7. В ячейку введена функция, выводящая третье по величине число(начиная с наименьшего) из массива чисел: 4,5,10,8,6,10,6,4,9,8,9,5. Какой результат будет в ячейке?

A. 5

Б. 6

B. 4

Г. Нет правильного ответа

8. Для выделения массива нужно нажать:

A. Ctrl + слэш

Б. Ctrl + обратный слэш

B. Shift + слэш

Г. Shift + обратный слэш

9. Выберите функцию, определяющую порядок числа в заданном диапазоне

А. МОДА

Б. МЕДИАНА

В. РАНГ

**10.** Назовите функцию, выводящую число наиболее часто встречающееся в массиве А. РАНГ

Б. МОДА

В. МЕДИАНА

Г. ЧАСТОТА

Тест-опрос по теме 3.

1. В ячейку введена функция =СУММ(А1А25). Какая ошибка появится в ячейке? *А.* #ЗНАЧ

*Б.* #ИМЯ

*В.* #ССЫЛКА Г. Ошибки нет

2. Какая из приведенных формул возвращает ошибку #Число?

A. -LN(5)

Б. СРЗНАЧ(6;3)

В. КОРЕНЬ(-4.6)

Г. СТЕПЕНЬ(4;-2)

3. Какая функция выводит число, являющееся серединой множества?

А. МОДА

Б. МЕДИАНА

В. СРЗНАЧ

Г. Нет такой функции

4. С помощью какой комбинации клавиш можно ввести в ячейку текущее время:

A. Ctrl+D

Б. Ctrl+;

B. Alt+:

Г. Alt+Д

5. Назовите функцию, выводящую число наиболее часто встречающееся в массиве А. РАНГ

Б. МОДА

В. МЕДИАНА

Г. ЧАСТОТА

6. Как называется функция, подсчитывающая количество чисел в заданном диапазоне?

А. СЧЕТ

Б. СЧЕТЗ

В. СЧЕТЕСЛИ

Г. СЧЕТЧ

7. Величина, характеризующая взаимную зависимость двух случайных величин?

А. Корреляция

Б. Регрессия

В. Мода

Г. Медиана

8. Диапазон А1:А10 содержит набор чисел. Какая из функций возвращает наибольшее значение из этого набора данных?

А. НАИБОЛЬШИЙ(А1:А10;2)

Б. МАКС(А1:А10)

В. НАИМЕНЬШИЙ(А1:А10;2)

Г. любая из этих функций

9. В ячейках A1, A2, A3 содержится годовая процентная ставка по займу, срок погашения займа в годах и сумма займа (со знаком плюс). Какая из приведенных формул правильно вычисляет размер ежемесячных выплат по займу?

А. =ПЛТ(А1;А2;А3)

Б. =ПЛТ(А1/12;А2\*12;А3)

В. =ПЛТ(А1/12;А2\*12;-А3)

10. В ячейках A1, A2, A3 содержится годовая процентная ставка по займу, срок погашения займа в годах и сумма займа (со знаком плюс). Какая из приведенных формул правильно вычисляет размер ежегодных выплат по займу?

- А. =ПЛТ(А1;А2;А3)
- Б. =ПЛТ(A1/12;A2\*12;A3)

В. =ПЛТ(А1/12;А2\*12;-А3)

Тест-опрос по теме 4.

1. Какая функция позволяет найти точки лежащие на прямой линии, которой аппроксимируются имеющиеся данные?

А. ЛИНЕЙН

- Б. ТЕНДЕНЦИЯ
- В. ПРОГНОЗ
- Г. ТРЕНД

2. В ячейку введена функция =СУММ(А1А25). Какая ошибка появится в ячейке? А. #ЗНАЧ

- Б. #ИМЯ
- В. #ЧИСЛО

3. В ячейку С4 введена формула: =ЛЕВСИМВ(В3;1)+ПСТР(В3;2;1). Что будет выведено в ячейке С4, если в в ячейку В3 ввести 23?

- A. 2
- Б. 3
- B. 5
- Г. 23

#### 4. Какого типа гистограмм не существует?

А. С накоплением

- Б. С нормированием
- В. Измерительная
- Г. Сравнительная

### 5. В ячейку введена функция =ПС(5%;4;2000). Какой ответ возвратит данная

### функция

А. Число со знаком минус, означающее, ту сумму, которую нужно внести в банк сейчас, чтобы в течение четырех лет получать по две тысячи в год.

Б. Число, означающее, ту сумму, которую нужно внести в банк сейчас, чтобы в течение четырех лет получать по две тысячи в год.

В. Число со знаком минус, означающее, ту сумму, которую можно получить через 4 года, если в течение четырех лет вносить по две тысячи в год.

Г. Число со знаком минус, означающее, ту сумму, которую можно получить через 4 года, если в течение четырех лет вносить по две тысячи в месяц.

#### 6. Какая функция вычисляет для некоторого будущего момента времени величину вложения, которая образуется в результате единовременной выплаты или ряда постоянных периодических выплат

А. ПС

Б. ПЛТ

В. БС

#### 7. Какая функция возвращает порядковый номер числа, относительно других чисел? А. СЧЕТ

Б. МОДА

В. РАНГ

Г. МЕДИАНА

8. Какая функция вычисляет размер периодической выплаты, необходимой для погашения ссуды за указанное число периодов?

А. ПС

- Б. БС
- В. ПЛТ

Г. КПЕР

#### 9. Каким образом можно вывести данные о двух самых дорогих квартирах списка?

- А. С помощью расширенного фильтра
- Б. С помощью автофильтра
- В. С помощью вывода промежуточных итогов
- Г. С помощью сортировки по убыванию

Тест-опрос по теме 5.

1. Где должен находиться диапазон условий при работе с расширенным фильтром?

А. не имеет значения

Б. над или под списком

В. слева или справа от списка

Г. на другом рабочем листе

2. Какое из утверждений правильное: для подведения промежуточных итогов необходимо:

А. сначала выбрать команду Данные-Сортировка, затем Данные-Итоги

Б. сначала выбрать команду Данные-Итоги, затем Данные-Сортировка

В. все утверждения верны

3. Выберите правильный ответ. Фильтрация - это:

- А. временное удаление записей, не отвечающих заданным условиям
- Б. упорядочение значений в списке
- В. временное сокрытие записей, не отвечающих заданным условиям

Г. автоматическое подведение промежуточных итогов

4. Какой фильтр позволяет вывести строки из списка с двумя наибольшими значениями полей ?

А. Расширенный фильтр

- Б. Автофильтр
- В. Этого сделать нельзя
- 5. Сколько условий отбора можно задать при использовании Автофильтра?
- А. Не более одного
- Б. Не более двух

В. Не более трех

6. Список содержит фамилии студентов, работавших на сборе урожая яблок, даты, когда студенты сдавали собранные яблоки и количество яблок. Как вывести общее количество яблок, собранных за каждый день?

А. Использовать Автофильтр

- Б. Использовать Промежуточные итоги
- В. Использовать Расширенный фильтр
- Г. Провести сортировку по датам и добавить функцию СУММ
- 7. Для каких целей используются формы?

А. Для ввода данных в список

Б. Для просмотра записей по заданному критерию

В. Для просмотра введенных записей

Г. Все ответы верны

8. Какой фильтр позволяет создать вычисляемое условие?

А. Автофильтр

Б. Расширенный фильтр

В. Любой фильтр

#### 10. Таблица подстановки позволяет:

А. определить неизвестное значение, которое будет давать желаемый результат

Б. найти комбинации переменных, которые максимизируют или минимизируют значение в целевой ячейке

В. представить результаты формул в виде зависимости от значений одной или двух переменных

Г. сортировать данные по возрастанию и убыванию

Тест-опрос по теме 6.

- 1. Текстуальные формулы начинаются со знака:
- А. Кавычки
- Б. Равно
- В. Слэш
- Г. Двойные кавычки
- 2. Из скольких секций может состоять пользовательский формат?
- А. Из трех
- Б. Из двух
- В. Из четырех
- Г. Все ответы правильные

#### 3. Комбинации клавиш Shift и стрелки используются для :

- А. Выделения диапазона
- Б. Перемещения
- В. Копирования
- Г. Не используются в Excel
- 2. Что означает символ # в формате числа?
- А. Должна быть выведена цифра
- Б. Незначащие нули не выводятся
- В. Выводится буква
- Г. Нет правильного ответа

#### 5. Выберите функцию, определяющую порядок числа в заданном диапазоне

- А. МОДА
- Б. МЕДИАНА
- В. РАНГ
- Г. Нет правильного ответа

# 6. В ячейку введено число 10. Для этой ячейки задан формат ДД.ММ.ГГ. Что будет изображено в ячейке?

- A. 10.03.06
- Б. 10
- B. 10.01.00
- Г. 10.01.1900

# 7. В ячейку С4 введена формула: =ЛЕВСИМВ(ВЗ;1)+ПСТР(ВЗ;2;1). Что будет выведено в ячейке С4, если в в ячейку ВЗ ввести 23?

A. 2

Б. 3

B. 5

Г. 23

#### 8. Какого типа гистограмм не существует?

А. С накоплением

Б. С нормированием

В. Измерительная

Г. Сравнительная

# 9. В ячейку введена функция =ПС(5%;4;2000). Какой ответ возвратит данная функция

А. Число со знаком минус, означающее, ту сумму, которую нужно внести в банк сейчас, чтобы в течение четырех лет получать по две тысячи в год.

Б. Число, означающее, ту сумму, которую нужно внести в банк сейчас, чтобы в течение четырех лет получать по две тысячи в год.

В. Число со знаком минус, означающее, ту сумму, которую можно получить через 4 года, если в течение четырех лет вносить по две тысячи в год.

Г. Число со знаком минус, означающее, ту сумму, которую можно получить через 4 года, если в течение четырех лет вносить по две тысячи в месяц.

10. Какая функция вычисляет для некоторого будущего момента времени величину вложения, которая образуется в результате единовременной выплаты или ряда постоянных периодических выплат

А. ПС

Б. ПЛТ

В. БС

#### Критерии оценки

Тест проводится на компьютере. Из базы данных случайным образом выбирается 6 вопросов. Каждый вопрос оценивается в 0,5 балла. Правильный ответ – 0,5 балла, неправильный ответ – 0 баллов.

#### Проверяемые компетенции:

ОПК-6 - Способен использовать современные информационные технологии и программные средства при решении профессиональных задач.

ОПК-7 - Способен понимать принципы работы современных информационных технологий и использовать их для решения задач профессиональной деятельности

#### Дисциплина Информатика (2 семестр)

#### Контрольная работа

Контрольная работа проводится в середине учебного семестра для проверки усвоения материала.

#### Вариант 1.

- На рабочем столе создайте документ EXCEL и назовите его Фамилия\_Номер варианта. Задание 1

#### Вычислите данные таблицы. Используйте имена диапазонов.

ЗАКАЗЫ в кондитерской фабрике "Сладкая жизнь"

| N₂ | Наименование          | Цена<br>за шт,<br>р | Количество | Скидка,<br>% | Скидка<br>за шт, р | Цена с<br>учетом<br>скидки,<br>Р | Стоимость<br>заказа с<br>учетом<br>скидки, р |
|----|-----------------------|---------------------|------------|--------------|--------------------|----------------------------------|----------------------------------------------|
| 1  | торт "Мелодия весны"  | 540                 | 4          | 15%          |                    |                                  |                                              |
| 2  | пирог "Вселенная"     | 260                 | 6          | 10%          |                    |                                  |                                              |
| 3  | кекс "Он и Она"       | 160                 | 5          | 0%           |                    |                                  |                                              |
| 4  | пирог "Неожиданность" | 480                 | 7          | 15%          |                    |                                  |                                              |
| 5  | торт "Сказка наяву"   | 440                 | 8          | 15%          |                    |                                  |                                              |
| 6  | торт "Гениальность"   | 880                 | 3          | 10%          |                    |                                  |                                              |
| 7  | торт "Радости жизни"  | 1250                | 10         | 10%          |                    |                                  |                                              |
| 8  | кекс "Жемчужина"      | 180                 | 9          | 5%           |                    |                                  |                                              |

Задание 2

| Регион           | 1-й квартал | 2-й квартал | 3-й квартал | 4-й квартал | Итого |
|------------------|-------------|-------------|-------------|-------------|-------|
| Центральный      | 110         | 120         | 150         | 100         | 480   |
| Северный         | 90          | 100         | 120         | 125         | 435   |
| Северо-Восточный | 80          | 65          | 140         | 120         | 405   |
| Восточный        | 75          | 100         | 120         | 80          | 375   |
| Юго-Восточный    | 85          | 110         | 100         | 75          | 370   |
| Южный            | 100         | 120         | 95          | 110         | 425   |
| Юго-Западный     | 65          | 90          | 100         | 130         | 385   |
| Западный         | 90          | 120         | 110         | 80          | 400   |
| Северо-Западный  | 80          | 125         | 105         | 100         | 410   |

#### Выделить ячейки столбца Регион:

- красным цветом заливки, если итог равен минимальному значению

- зеленым цветом заливки, если итог равен максимальному значению

Задание 3

Начиная с ячейки H10 получите результат произведения матриц M1 и M2. Начиная с ячейки H15 получите обратную матрицу вычисленной в предыдущем задании.

| M1 |    |    |    |    |
|----|----|----|----|----|
|    | 34 | 35 | 36 | 37 |
|    | 45 | 56 | 67 | 30 |
|    | 12 | 20 | 18 | 45 |

M2

| 1012 |   |   |   |
|------|---|---|---|
|      | 1 | 2 | 3 |
|      | 4 | 3 | 2 |
|      | 5 | 4 | 8 |
|      | 6 | 2 | 5 |

Задание 4

| and an internet of the second second s |                |                 |                 |  |  |  |  |
|----------------------------------------------------------------------------------------------------|----------------|-----------------|-----------------|--|--|--|--|
| Наименование                                                                                                    | Продано,<br>кг | Упаковка,<br>шт | Дата<br>продажи |  |  |  |  |
| Яблоки Антоновка                                                                                                    | 60             | 20              | 01.05.2016      |  |  |  |  |
| Груши                                                                                                    | 50             | 25              | 02.05.2016      |  |  |  |  |
| Киви                                                                                                    | 25             | 25              | 03.05.2016      |  |  |  |  |
| Бананы                                                                                                    | 40             | 8               | 03.05.2016      |  |  |  |  |
| Мандарины                                                                                                    | 36             | 36              | 03.05.2016      |  |  |  |  |
| Яблоки Гренни Смит                                                                                                    | 45             | 15              | 03.05.2016      |  |  |  |  |
| Киви                                                                                                    | 60             | 60              | 04.05.2016      |  |  |  |  |

| Яблоки Макинтош       | 10  | 10 | 08.05.2016 |
|-----------------------|-----|----|------------|
| Яблоки Айдаред        | 40  | 20 | 09.05.2016 |
| Бананы                | 40  | 8  | 10.05.2016 |
| Яблоки Голден Делишес | 15  | 15 | 10.05.2016 |
| Киви                  | 10  | 10 | 12.05.2016 |
| Киви                  | 15  | 15 | 12.05.2016 |
| Яблоки Бреберн        | 26  | 13 | 12.05.2016 |
| Персики               | 26  | 13 | 12.05.2016 |
| Яблоки Ред Делишес    | 20  | 4  | 12.05.2016 |
| Яблоки Фуджи          | 14  | 7  | 13.05.2016 |
| Груши                 | 20  | 20 | 13.05.2016 |
| Персики               | 25  | 5  | 13.05.2016 |
| Яблоки Гала           | 80  | 40 | 13.05.2016 |
| Мандарины             | 100 | 50 | 13.05.2016 |
| Персики               | 50  | 10 | 22.05.2016 |
| Бананы                | 60  | 12 | 23.05.2016 |
| Яблоки Джинджир Голд  | 40  | 20 | 24.05.2016 |
| Мандарины             | 45  | 45 | 25.05.2016 |

#### Введите необходимые формулы в ячейки столбца G.

Общий объем продаж, кг:

Объем продаж киви, кг

Объем продаж всех видов яблок, кг:

| Количество упаковок: |  |
|----------------------|--|
| Мандарины            |  |
| Бананы               |  |
| Груши                |  |
| Киви                 |  |
| Персики              |  |

| Объем продаж, кг                    |  |
|-------------------------------------|--|
| киви, до 5 мая 2016 г.              |  |
| всех яблок с упаковками не менее 20 |  |
| ШТ                                  |  |
| с 10 по 22 мая 2016 г. включительно |  |

Объем продаж с указанной даты, кг

08.05.2016

Задание 5

Постройте диаграмму Ганта

#### График выполнения проекта

| Этап проекта              | Начало     | Длительность | Задержка | Конец      |
|---------------------------|------------|--------------|----------|------------|
| Совещание по планированию | 10.05.2016 | 1            | 0        | 10.05.2016 |

| Разработка опросника           | 11.05.2016 | 10 | 0  | 20.05.2016 |
|--------------------------------|------------|----|----|------------|
| Печать и рассылка опросника    | 24.05.2016 | 7  | 3  | 30.05.2016 |
| Получение ответов              | 31.05.2016 | 15 | 0  | 14.06.2016 |
| Ввод данных                    | 10.06.2016 | 24 | -5 | 03.07.2016 |
| Анализ данных                  | 08.07.2016 | 12 | 4  | 19.07.2016 |
| Написание отчета               | 17.07.2016 | 14 | -3 | 30.07.2016 |
| Распространение проекта отчета | 31.07.2016 | 4  | 0  | 03.08.2016 |
| Получение замечаний по отчету  | 04.08.2016 | 10 | 0  | 13.08.2016 |
| Завершение отчета              | 12.08.2016 | 12 | -2 | 23.08.2016 |
| Распространение отчета         | 24.08.2016 | 5  | 0  | 28.08.2016 |
| Итоговое собрание              | 29.08.2016 | 1  | 0  | 29.08.2016 |

- Сохраните файл в папку, указанную преподавателем.

#### Вариант 2

- На рабочем столе создайте документ EXCEL и назовите его Фамилия\_Номер варианта. Ячейке А1 присвойте имя - Ваша фамилия, доступное только на этом листе. Ячейке А2 присвойте имя - Ваше имя, доступное в книге.

| No | Фамилия И.О.     | Пн | Вт | Cn | Чт | Пт |
|----|------------------|----|----|----|----|----|
| 1  | Лушечкин Л.Л.    | 8  | 12 | 4  | 8  | 8  |
| 2  | Ангелочкин А.А.  | 6  | 8  | 10 | 8  | 8  |
| 3  | Везунчиков В.В.  | 8  | 8  | 8  | 12 | 4  |
| 4  | Удальцов У.У.    | 8  | 8  | 8  | 8  | 8  |
| 5  | Счастливцев С.С. | 12 | 4  | 12 | 4  | 8  |
| 6  | Улыбочкин У.У.   | б  | 8  | 8  | 8  | 10 |
| 7  | Красавцев О.О.   | 8  | б  | 8  | 10 | 8  |
| 8  | Добрецов Д.Д     | 8  | 8  | 10 | 8  | б  |
| 9  | Оптимистов О.О.  | 8  | 10 | 8  | 6  | 8  |
| 10 | Неунывающий Н.Н. | 10 | 8  | 6  | 8  | 8  |
| 11 | Радостный Р.Р.   | 6  | 8  | 10 | 8  | 8  |
| 12 | Хороших Х.Х.     | 8  | 8  | 8  | 8  | 8  |
| 13 | Приятный П.П.    | 8  | 10 | 8  | 6  | 8  |
| 14 | Мирный М.М.      | 8  | 8  | 8  | 8  | 8  |

#### Занятость сотрудников на прошлой неделе

Задание 2

Оформите таблицу, используя формат ячейки. Введите заголовок таблицы.

В столбце «стоимость», вычислите стоимость. Вычислите общую стоимость.

В столбце «Удельный вес», вычислите процентное отношение каждого заказа от общего.

| КодЗаказа | Дата_Заказа | Страна<br>Получателя | Цена  | Количество | Стоимость | Процентное<br>отношение |
|-----------|-------------|----------------------|-------|------------|-----------|-------------------------|
| 10808     | 03.01.2018  | США                  | 323   | 20         |           |                         |
| 10808     | 03.01.2018  | Канада               | 450,5 | 15         |           |                         |
| 10813     | 03.01.2018  | Бразилия             | 281,3 | 10         |           |                         |
| 10810     | 03.01.2018  | США                  | 220,6 | 14         |           |                         |
| 10810     | 03.01.2018  | Канада               | 150   | 51         |           |                         |
| 10810     | 03.01.2014  | Канада               | 320   | 9          |           |                         |
| 10811     | 04.01.2014  | Венесуэлла           | 400   | 18         |           |                         |
| Задание 3 |             |                      |       |            |           |                         |

Используйте имена ячеек Вычислить при а=630

$$\sqrt[8]{a^2+5+2a\sqrt{5}} + \sqrt[4]{a+\sqrt{5}} - \sqrt[4]{a-\sqrt{5}}$$

Задание 4

Примените пользовательские форматы:

Код заказа - представлено всегда 4 знаками (0001)

Дата заказа - Вс фев 10

Диаметр - **R15** 

Количество - 4 шт

#### Получатель - в начало добавить г.

| Код<br>заказа | Дата заказа | Диаметр | Количество | Получатель                   |
|---------------|-------------|---------|------------|------------------------------|
| 1             | 10.02.2013  | 15      | 4          | Москва, 2-я Крайняя д.4      |
| 2             | 11.02.2013  | 13      | 12         | Звенигород, Ясная, д.20      |
| 3             | 12.02.2013  | 13      | 20         | Красногорск, Зоркий, д.8     |
| 4             | 13.02.2013  | 16      | 16         | Щелково, Лесная, д.3         |
| 5             | 14.02.2013  | 14      | 12         | Видное, 5-я Туманная, д.13   |
| 6             | 15.02.2013  | 14      | 10         | Красноармейск, Звездная, д.1 |
| 7             | 15.02.2013  | 18      | 12         | Истра, Водная, д.7           |
| 8             | 19.02.2013  | 17      | 32         | Мытищи, Тихая, д.4           |
| 9             | 20.02.2013  | 13      | 40         | Ногинск, Дальняя дорога, д.8 |
| 10            | 20.02.2013  | 16      | 4          | Егорьевск, Горная, д.10      |
| 11            | 22.02.2013  | 16      | 28         | Владимир, 7-я Парковая, д.11 |
| 12            | 25.02.2013  | 19      | 8          | Загорск, Декабристов, д.13   |
| 13            | 25.02.2013  | 18      | 24         | Дмитров, Лучевая, д.7        |
| 14            | 27.02.2013  | 13      | 44         | Можайск, Центральная, д.9    |
| 15            | 28.02.2013  | 15      | 20         | Подольск, Покатная, д.12     |
| 16            | 28.02.2013  | 13      | 4          | Люберцы, Линейная, д.1       |
| 17            | 04.03.2013  | 16      | 8          | Балашиха, Жилищная, д.5      |
| 18            | 05.03.2013  | 14      | 12         | Нахабино, Перевальная, д.8   |
| 19            | 05.03.2013  | 18      | 16         | Дедовск, Бабушкинская, д.20  |
| 20            | 05.03.2013  | 19      | 20         | Одинцово, Лыжная, д. 11      |

Задание 5

Постройте диаграмму Торнадо

#### Распределение медалей по странам

|      |        | США     |        |        | РОССИЯ  |        |  |  |
|------|--------|---------|--------|--------|---------|--------|--|--|
|      |        |         |        |        |         |        |  |  |
| Год  | Золото | Серебро | Бронза | Золото | Серебро | Бронза |  |  |
| 1995 |        |         |        |        |         |        |  |  |
| Г.   | 12     | 8       | 2      | 8      | 14      | 2      |  |  |
| 1996 |        |         |        |        |         |        |  |  |
| г.   | 15     | 6       | 3      | 10     | 13      | 3      |  |  |
| 1997 |        |         |        |        |         |        |  |  |
| г.   | 9      | 4       | 15     | 8      | 12      | 7      |  |  |
| 1998 |        |         |        |        |         |        |  |  |
| Г.   | 4      | 7       | 12     | 6      | 10      | 5      |  |  |

| 1999 |    |    |   |    |    |    |
|------|----|----|---|----|----|----|
| Г.   | 10 | 10 | 8 | 7  | 9  | 11 |
| 2000 |    |    |   |    |    |    |
| Г.   | 22 | 12 | 5 | 12 | 8  | 9  |
| 2001 |    |    |   |    |    |    |
| г.   | 11 | 7  | 7 | 9  | 11 | 3  |
| 2002 |    |    |   |    |    |    |
| г.   | 17 | 5  | 3 | 7  | 8  | 17 |
| 2003 |    |    |   |    |    |    |
| г.   | 8  | 12 | 4 | 12 | 7  | 11 |
| 2004 |    |    |   |    |    |    |
| г.   | 16 | 9  | 1 | 10 | 10 | 5  |
| 2005 |    |    |   |    |    |    |
| г.   | 10 | 6  | 7 | 8  | 12 | 3  |
| 2006 |    |    |   |    |    |    |
| г.   | 7  | 5  | 5 | 6  | 6  | 8  |
| 2007 |    |    |   |    |    |    |
| г.   | 12 | 10 | 8 | 11 | 4  | 6  |
| 2008 |    |    |   |    |    |    |
| Г.   | 8  | 11 | 4 | 13 | 3  | 7  |
| 2009 |    |    |   |    |    |    |
| г.   | 10 | 6  | 6 | 4  | 3  | 6  |

- Сохраните файл в папку, указанную преподавателем.

#### Вариант 3.

- На рабочем столе создайте документ EXCEL и назовите его Фамилия\_Номер варианта. Задание 1

#### Заполните таблицу:

| mp    | продажи печатной продукции |         |       |                   |  |  |  |  |
|-------|----------------------------|---------|-------|-------------------|--|--|--|--|
|       | Газеты                     | Журналы | Всего | Процент от общего |  |  |  |  |
| янв   | 1520                       | 350     |       |                   |  |  |  |  |
| фев   | 1300                       | 280     |       |                   |  |  |  |  |
| мар   | 998                        | 320     |       |                   |  |  |  |  |
| апр   | 895                        | 315     |       |                   |  |  |  |  |
| май   | 850                        | 330     |       |                   |  |  |  |  |
| июн   | 820                        | 296     |       |                   |  |  |  |  |
| июл   | 780                        | 310     |       |                   |  |  |  |  |
| Всего |                            |         |       |                   |  |  |  |  |

#### Продажи печатной продукции

Задание 2

Рассчитайте возраст сотрудников на текущую дату.

| вывелите ответ в полных голах | Вывелите | ответ в | полных | голах |
|-------------------------------|----------|---------|--------|-------|
|-------------------------------|----------|---------|--------|-------|

| N₂ | Фамилия     | Имя       | Отчество   | Дата рождения | Возраст |
|----|-------------|-----------|------------|---------------|---------|
| 1  | Ангелочкин  | Антон     | Алексеевич | 07.09.1976    |         |
| 2  | Ангелочкина | Анна      | Алексеевна | 19.05.1979    |         |
| 3  | Везунчиков  | Виктор    | Васильевич | 02.06.1972    |         |
| 4  | Везунчикова | Bepa      | Васильевна | 24.07.1972    |         |
| 5  | Веселая     | Валентина | Викторовна | 03.01.1978    |         |
| 6  | Веселый     | Василий   | Викторович | 12.05.1971    |         |
| 7  | Добрейший   | Даниил    | Дмитриевич | 24.06.1968    |         |
| 8  | Добрецов    | Денис     | Давидович  | 30.08.1967    |         |
| 9  | Добрецова   | Дарья     | Дмитриевна | 27.06.1985    |         |
| 10 | Душечкин    | Дмитрий   | Данилович  | 07.06.1967    |         |

| 11 | Душечкин      | Даниил     | Дмитриевич | 04.03.1964 |
|----|---------------|------------|------------|------------|
| 12 | Душечкина     | Дина       | Дмитриевна | 05.07.1949 |
| 13 | Замечательная | Зинаида    | Захаровна  | 01.12.1969 |
| 14 | Замечательный | Захар      | Захарович  | 13.05.1958 |
| 15 | Красавцев     | Константин | Кириллович | 25.12.1963 |
| 16 | Любовь        | Леонид     | Леонидович | 14.04.1974 |
| 17 | Любовь        | Лариса     | Леонтьевна | 14.07.1977 |
| 18 | Мирная        | Марина     | Максимовна | 29.04.1968 |
| 19 | Мирный        | Максим     | Михайлович | 06.02.1963 |
| 20 | Неунывающая   | Нина       | Николаевна | 22.09.1958 |
| 21 | Неунывающий   | Никита     | Николаевич | 18.10.1969 |
| 22 | Оптимистов    | Олег       | Осипович   | 21.03.1963 |
| 23 | Оптимистова   | Ольга      | Олеговна   | 12.09.1989 |
| 24 | Отличницева   | Оксана     | Олеговна   | 29.10.1982 |
| 25 | Позитивная    | Полина     | Платоновна | 04.11.1988 |
| 26 | Позитивов     | Платон     | Петрович   | 06.03.1966 |
| 27 | Праздников    | Павел      | Платонович | 29.04.1977 |
| 28 | Праздникова   | Полина     | Павловна   | 14.01.1960 |
| 29 | Прекрасная    | Пелагея    | Платоновна | 07.10.1960 |
| 30 | Прекрасный    | Петр       | Павлович   | 09.07.1987 |
| 31 | Приятный      | Павел      | Петрович   | 06.06.1962 |

Задание 3

Используйте имена ячеек

Вычислить при а=0,02 в=-11,05 с=1,07

| 1             | 1               |                                   |                     |
|---------------|-----------------|-----------------------------------|---------------------|
| $\frac{a}{1}$ | $\frac{b-c}{1}$ | $1 + \frac{b^2 + c^2 - a^2}{2bc}$ | $\frac{a-b-c}{abc}$ |
| $a^+$         | b+c             |                                   |                     |

Задание 4 Постройте диаграмму.

| Объем реализации, тыс. \$ |        |         |      |       |  |
|---------------------------|--------|---------|------|-------|--|
| Наименование товара       | Январь | Февраль | Март | Всего |  |
| Марс                      | 23     | 23      | 56   | 102   |  |
| Сникерс                   | 56     | 26      | 36   | 118   |  |
| Темпо                     | 25     | 56      | 54   | 135   |  |
| Виспа                     | 25     | 34      | 56   | 115   |  |
| Баунти                    | 33     | 18      | 11   | 62    |  |
| Пикник                    | 35     | 21      | 12   | 68    |  |
| Стратос                   | 45     | 27      | 67   | 139   |  |
| Луна                      | 18     | 23      | 34   | 75    |  |
| Итого                     | 260    | 228     | 326  | 814   |  |

- Сохраните файл в папку, указанную преподавателем.

#### Вариант 4.

- На рабочем столе создайте документ Excel и назовите его Фамилия\_Номер варианта. Задание 1

Вычислите при a=1-2<sup>(1/2)</sup>, b=1+2<sup>(1/2)</sup>

Используйте имена ячеек

$$\left(\frac{a^{-1}-b^{-1}}{a^{-3}+b^{-3}}\right) / \frac{a^2b^2}{(a+b)^2 - 3ab} \left(\frac{a^2 - b^2}{ab}\right)^2$$

Задание 2

Введите формулы для расчета пробега автомобиля за каждый месяц, суммы затрат на бензин за каждый месяц, итоговой суммы затрат за полгода и процента затрат за каждый месяц от общей суммы. (должны быть заполнены все ячейки, выделенные серым фоном).

Расчет затрат на бензин в первом полугодии 2016 года

Расход бензина на 100 км (в литрах): 9,8

Итоговая сумма платежей:

Задание 3

Постройте диаграммы: с группировкой(сравнительную), накопительную и нормированную диаграммы. Продажа мебели (в тыс. руб.)

|           | Кухня | Столовая | Спальня |
|-----------|-------|----------|---------|
| Магазин 1 | 1200  | 950      | 1100    |
| Магазин 2 | 1350  | 1300     | 980     |
| Магазин 3 | 1500  | 1420     | 1650    |

Задание 4

Начиная с ячейки H10 получите результат произведения матриц M1 и M2.

Начиная с ячейки Н15 получите обратную матрицу вычисленной в предыдущем задании.

M1

| 1011 |    |    |    |
|------|----|----|----|
| 34   | 35 | 36 | 37 |
| 45   | 56 | 67 | 30 |
| 12   | 20 | 18 | 45 |
| M2   |    |    |    |

| 1 | 2 | 3 |
|---|---|---|
| 4 | 3 | 2 |
| 5 | 4 | 8 |
| 6 | 2 | 5 |

Задание 5

Постройте диаграмму Ганта

График выполнения проекта

|                                |            | Длительност | Задержк |            |
|--------------------------------|------------|-------------|---------|------------|
| Этап проекта                   | Начало     | Ь           | a       | Конец      |
| Совещание по планированию      | 10.05.2016 | 1           | 0       | 10.05.2016 |
| Разработка опросника           | 11.05.2016 | 10          | 0       | 20.05.2016 |
| Печать и рассылка опросника    | 24.05.2016 | 7           | 3       | 30.05.2016 |
| Получение ответов              | 31.05.2016 | 15          | 0       | 14.06.2016 |
| Ввод данных                    | 10.06.2016 | 24          | -5      | 03.07.2016 |
| Анализ данных                  | 08.07.2016 | 12          | 4       | 19.07.2016 |
| Написание отчета               | 17.07.2016 | 14          | -3      | 30.07.2016 |
| Распространение проекта отчета | 31.07.2016 | 4           | 0       | 03.08.2016 |
| Получение замечаний по отчету  | 04.08.2016 | 10          | 0       | 13.08.2016 |
| Завершение отчета              | 12.08.2016 | 12          | -2      | 23.08.2016 |
| Распространение отчета         | 24.08.2016 | 5           | 0       | 28.08.2016 |
| Итоговое собрание              | 29.08.2016 | 1           | 0       | 29.08.2016 |

- Сохраните файл в папку, указанную преподавателем.

#### Вариант 5.

#### - На рабочем столе создайте документ Excel и назовите его Фамилия\_Номер варианта. Задание 1

Используя, известные вам функции Excel, в ячейке H11 подсчитайте сколько было продано цитрусовых. В ячейке H12 посчитайте сколько было продано фруктов во второй половине февраля.

| Продавец     | Товар     | Дата продажи | Количество (кг) |  |
|--------------|-----------|--------------|-----------------|--|
| Авдеев       | Мандарины | 13.02.2018   | 26              |  |
| Авдеев       | Мандарины | 14.02.2018   | 20              |  |
| Бусыгин      | Яблоки    | 15.02.2018   | 35              |  |
| Бусыгин      | Апельсины | 18.02.2018   | 20              |  |
| Бусыгин      | Апельсины | 17.02.2018   | 15              |  |
| Бусыгин      | Апельсины | 18.02.2018   | 14              |  |
| Гусельникова | Бананы    | 19.02.2018   | 21              |  |
| Гусельникова | Мандарины | 20.02.2018   | 23              |  |
| Лебедева     | Апельсины | 21.02.2018   | 18              |  |
| Лебедева     | Бананы    | 22.02.2018   | 18              |  |
| Лебедева     | Мандарины | 23.02.2018   | 14              |  |
| Лягушкин     | Виноград  | 24.02.2018   | 36              |  |
| Лягушкин     | Виноград  | 25.02.2018   | 28              |  |
| Нервозов     | Яблоки    | 26.02.2018   | 11              |  |
| Нервозов     | Лимоны    | 27.02.2018   | 10              |  |
| Нервозов     | Яблоки    | 28.02.2018   | 12              |  |
| Обозов       | Груши     | 01.03.2018   | 18              |  |
| Обозов       | Мандарины | 02.03.2018   | 58              |  |
| Селиверстова | Мандарины | 03.03.2018   | 35              |  |
| Селиверстова | Бананы    | 04.03.2018   | 50              |  |
| Селиверстова | Книги     | 05.03.2018   | 35              |  |

Задание 2 Используйте имя ячейки Вычислить при х=3.92

$$\frac{1+x+x^2}{2x+x^2}+2-\frac{1-x+x^2}{2x-x^2}^{-1}(5-2x^2)$$

Задание 3

Начиная с ячейки H10 получите результат произведения матриц M1 и M2. Начиная с ячейки H15 получите обратную матрицу вычисленной в предыдущем задании. M1

| 1111 |    |    |    |    |
|------|----|----|----|----|
|      | 34 | 35 | 36 | 37 |
|      | 45 | 56 | 67 | 30 |
|      | 12 | 20 | 18 | 45 |
| M2   |    |    |    |    |
|      | 1  | 2  | 3  |    |
|      | 4  | 3  | 2  |    |
|      | 5  | 4  | 8  |    |

5 2 6

Задание 4 Примените пользовательские форматы: Код заказа - представлено всегда 4 знаками (0001) Дата заказа - Вс фев 10 Диаметр - R15 Количество - 4 шт Получатель - в начало добавить г.

| Код<br>заказа | Дата заказа | Диаметр | Количество | Получатель                   |
|---------------|-------------|---------|------------|------------------------------|
| 1             | 10.02.2013  | 15      | 4          | Москва, 2-я Крайняя д.4      |
| 2             | 11.02.2013  | 13      | 12         | Звенигород, Ясная, д.20      |
| 3             | 12.02.2013  | 13      | 20         | Красногорск, Зоркий, д.8     |
| 4             | 13.02.2013  | 16      | 16         | Щелково, Лесная, д.3         |
| 5             | 14.02.2013  | 14      | 12         | Видное, 5-я Туманная, д.13   |
| 6             | 15.02.2013  | 14      | 10         | Красноармейск, Звездная, д.1 |
| 7             | 15.02.2013  | 18      | 12         | Истра, Водная, д.7           |
| 8             | 19.02.2013  | 17      | 32         | Мытищи, Тихая, д.4           |
| 9             | 20.02.2013  | 13      | 40         | Ногинск, Дальняя дорога, д.8 |
| 10            | 20.02.2013  | 16      | 4          | Егорьевск, Горная, д.10      |
| 11            | 22.02.2013  | 16      | 28         | Владимир, 7-я Парковая, д.11 |
| 12            | 25.02.2013  | 19      | 8          | Загорск, Декабристов, д.13   |
| 13            | 25.02.2013  | 18      | 24         | Дмитров, Лучевая, д.7        |
| 14            | 27.02.2013  | 13      | 44         | Можайск, Центральная, д.9    |
| 15            | 28.02.2013  | 15      | 20         | Подольск, Покатная, д.12     |
| 16            | 28.02.2013  | 13      | 4          | Люберцы, Линейная, д.1       |
| 17            | 04.03.2013  | 16      | 8          | Балашиха, Жилищная, д.5      |
| 18            | 05.03.2013  | 14      | 12         | Нахабино, Перевальная, д.8   |
| 19            | 05.03.2013  | 18      | 16         | Дедовск, Бабушкинская, д.20  |
| 20            | 05.03.2013  | 19      | 20         | Одинцово, Лыжная, д. 11      |

Задание 5

Постройте диаграммы с рисунками изделий. Введите название изделий

|         | Изделие1 | Изделие2 |
|---------|----------|----------|
| Регион1 | 1890     | 1000     |
| Регион2 | 1900     | 1020     |
| Регион3 | 1100     | 1180     |
| Регион4 | 1660     | 1910     |
| Регион5 | 1190     | 1880     |

- Сохраните файл в папку, указанную преподавателем.

#### Критерии оценки

Практическая часть итоговой контрольной работы выполняется на компьютере и сдается преподавателю в виде файла. Максимальная оценка – 15 баллов. Оценка выставляется пропорционально количеству правильно выполненных заданий.

#### Проверяемые компетенции:

ОПК-6 - Способен использовать современные информационные технологии и программные средства при решении профессиональных задач.

ОПК-7 - Способен понимать принципы работы современных информационных технологий и использовать их для решения задач профессиональной деятельности

#### Дисциплина Экономическая информатика

#### Итоговая контрольная работа

#### <u>Вариант №1.</u>

- 1. На рабочем столе создайте документ Excel и присвойте ему имя Фамилия\_номер варианта.
- 2. (3 балла) Вычислите коэффициент корреляции (rxy), значения коэффициентов уравнения линейной регрессии (a1, a2) и сделайте прогноз (двумя способами), если известно, что

ВВП=а1+а2\*Население

| Годы | Населениемлн.чел. | ввп   | млн USD |
|------|-------------------|-------|---------|
| 2002 | 58,120            | 112 4 | 27      |
| 2003 | 60,150            | 118 7 | /32     |
| 2004 | 61,980            | 123 7 | 52      |
| 2005 | 63,810            | 128 0 | )17     |
| 2006 | 65,660            | 138 5 | 87      |
| 2007 | 67,520            | 151 2 | 274     |
| 2008 | 69,660            | 163 8 | 867     |
| 2009 | 71,350            | 176 8 | 89      |
| 2010 | 73,020            | 175 9 | 016     |
| 2011 | 74,670            | 166 6 | 54      |
| 2012 | 76,310            | 173 5 | 500     |
| 2013 | 77,940            | 175 3 | 60      |
| 2014 | 79,570            | 170 9 | 015     |
| 2015 | 81,200            | 223 7 | '33     |
| 2016 | 82,840            | 226 5 | 520     |
| 2017 | 84,490            | 234 1 | .04     |
| 2018 | 86,150            | 244 5 | 508     |
| 2019 | 87,840            |       |         |
| 2020 | 89,540            |       |         |
| 2021 | 91,210            |       |         |
| 2022 | 93,530            |       |         |

3. (3 балла) В диапазоне с С7:С11 введены слова. Создайте формулу, выводящую в диапазоне D7:D11 количество букв в словах. В диапазоне F7:F11 создайте формулу выводящую: количество букв в слове или текст "самое длинное слово". В диапазоне E7:E11 создайте формулу, выводящую третью букву каждого слова

> крот радость студентка метро фамилия еек. Вычислить

4. (3 балла) Используйте имена ячеек. Вычислить при х=3,92

 $\frac{1+x+x^2}{2x+x^2}+2-\frac{1-x+x^2}{2x-x^2}^{-1}(5-2x^2)$ 

5. (3 балла) Начиная с ячейки F11 получите массив, являющийся результатом умножения массива B11:D13 на 5. В ячейку B15 введите функцию, возвращающую число, наиболее часто повторяющееся в полученном массиве.

| 3 | 4 | 7 |
|---|---|---|
| 2 | 3 | 1 |
| 1 | 5 | 9 |

Используя, известные вам функции Excel, подсчитайте сколько было продано дисков и покрышек.

Результат выведите в ячейке Н22.

| Продавец     | Продавец Товар |            | Количество |
|--------------|----------------|------------|------------|
| Авдеев       | Мандарины      | 13.02.2012 | 26         |
| Авдеев       | Мандарины      | 10.02.2012 | 20         |
| Бусыгин      | Бензин         | 24.02.2012 | 35         |
| Бусыгин      | Автомобили     | 13.02.2012 | 1          |
| Бусыгин      | Автомобили     | 13.02.2012 | 1          |
| Бусыгин      | Автомобили     | 14.02.2012 | 1          |
| Гусельникова | Книги          | 25.02.2012 | 4          |
| Гусельникова | Книги          | 22.02.2012 | 5          |
| Лебедева     | Автомобили     | 28.02.2012 | 2          |
| Лебедева     | Диски          | 28.02.2012 | 2          |
| Лебедева     | Двери          | 25.02.2012 | 5          |
| Лягушкин     | Покрышки       | 22.02.2012 | 36         |
| Лягушкин     | Покрышки       | 24.02.2012 | 28         |
| Нервозов     | Автомобили     | 23.02.2012 | 3          |
| Нервозов     | Груши          | 23.02.2012 | 10         |
| Нервозов     | Мандарины      | 23.02.2012 | 12         |
| Обозов       | Бензин         | 24.02.2012 | 200        |
| Обозов       | Книги          | 24.02.2012 | 58         |
| Селиверстова | Журналы        | 15.02.2012 | 35         |
| Селиверстова | Журналы        | 14.02.2012 | 50         |
| Селиверстова | Книги          | 15.02.2012 | 35         |

6. (3 балла) Создайте промежуточные итоги по жанру. Выведите количество фильмов в каждой группе.

| название          | жанр          | год<br>выпуска | режиссер          | возрастные<br>ограничения |
|-------------------|---------------|----------------|-------------------|---------------------------|
| Безумие любви     | драма         | 2001           | Висенте Аранда    | 18                        |
| Битва за Рим      | драма историч | 2000           | Роберт Сьодмак    | 16                        |
| Клубная мания     | детектив      | 2003           | Фентон Бэйли      | 16                        |
| Адам и Ева        | комедия       | 2003           | Пауль Харатер     | Нет                       |
| Цыпленок Цыпа     | мультфильм    | 2005           | Марк Диндал       | Нет                       |
| Последний уик-энд | триллер       | 2005           | Павел Санаев      | 16                        |
| Первый после Бога | драма         | 2005           | Василий Чигинский | Нет                       |

| Анаконда 2              | ужасы           | 2004 | Дуайт Х. Литтл    |     | 18 |
|-------------------------|-----------------|------|-------------------|-----|----|
| Гол                     | драма           | 2005 | Дэнни Кэннон      | Нет |    |
| Оборотни                | ужасы           | 2004 | Уэс Крэйвен       |     | 18 |
| Смешарики. Событие века | мультфильм      | 2003 | Чернов Денис      | Нет |    |
| Фантастические дни      | мультфильм      | 2003 | Ким Мун-сенг      | Нет |    |
| Рыцарь Кеннет           | приключенческий | 2004 | Евгений Герасимов |     | 16 |
| Моби Дик                | приключенческий | 1998 | Фрэнк Роддем      | Нет |    |
| Милашка                 | комедия         | 2002 | Роджер Камбл      | Нет |    |
| Кикуджиро               | комедия         | 1999 | Такеси Китано     | Нет |    |
| Убить Шакала            | детектив        | 1991 | Григорий Кохан    |     | 16 |
| Русские без России      | документальный  | 2003 | Никита Михалков   |     | 16 |
| Подальше от тебя        | комедия         | 2005 | Кертис Хэнсон     |     | 16 |
| Обещание                | детектив        | 2001 | Шон Пенн          | Нет |    |
| Doom                    | фантастика      | 2005 | Анджей Бартковяк  |     | 18 |
| Безумный колледж        | комедия         | 2003 | Фил Прайс         |     | 16 |
| Книга судеб             | фантастика      | 2003 | Томми Лепола      |     | 16 |
| Авалон                  | фантастика      | 2001 | Мамору Осии       | Нет |    |
| Фейерверк               | комедия         | 2003 | Сергей Тарасов    |     | 16 |

7. (3 балла) С помощью таблицы подстановки выведите таблицу умножения от 1 до 10

8. (З балла) С помощью расширенного фильтра выведите автомобили в идеальном состоянии, с типом кузова лимузин. Результат поместите в другое место

| марка       | модель     | тип кузова   | дата выпуска | состояние          | цена  |
|-------------|------------|--------------|--------------|--------------------|-------|
| Audi        | A6         | Универсал    | 20.09.2000   | Идеальное          | 24000 |
| Audi        | A8         | Лимузин      | 15.03.2001   | Идеальное          | 35000 |
| Mercedes    | E220       | Лимузин      | 01.09.1994   | Идеальное          | 11000 |
| BMW         | 740iL      | Лимузин Long | 08.05.2001   | Идеальное          | 33000 |
| Opel        | Vectra     | Универсал    | 01.02.1998   | Хорошее            | 9000  |
| Wolks Wagen | Bora       | Лимузин      | 09.09.1999   | Хорошее            | 12000 |
| Mercedes    | SLK        | Родстер      | 24.08.2001   | Идеальное          | 30000 |
| Mercedes    | S500       | Лимузин      | 15.11.2000   | Идеальное          | 40000 |
| Ford        | Expedition | Джип         | 16.04.1999   | Идеальное          | 30000 |
| Ford        | Maverik    | Джип         | 18.06.2003   | Идеальное          | 27000 |
| BMW         | 325i       | Комби        | 12.06.1996   | Хорошее            | 9000  |
| Peugot      | 407        | Лимузин      | 05.06.1999   | Удовлетворительное | 15000 |
| Opel        | Astra      | Лимузин      | 30.12.2000   | Идеальное          | 15000 |
| Ford        | Mondeo     | Лимузин      | 15.06.1993   | Хорошее            | 9000  |
| Ford        | Explorer   | Джип         | 17.05.2000   | Хорошее            | 50000 |
| Hyundai     | Getz       | Родстер      | 13.05.2004   | Идеальное          | 15000 |
| Mercedes    | SLK        | Родстер      | 12.12.2004   | Идеальное          | 45000 |
| Audi        | A6         | Лимузин      | 11.02.2005   | Идеальное          | 30000 |
| Mercedes    | S600       | Лимузин Long | 09.10.2004   | Хорошее            | 45000 |
| Audi        | A8         | Лимузин Long | 10.10.2005   | Хорошее            | 36500 |
| Wolks Wagen | Bora       | Универсал    | 11.11.2004   | Идеальное          | 28000 |
| Mitsubisi   | GT3000     | Родстер      | 20.09.2004   | Удовлетворительное | 25000 |
| BMW         | 535        | Лимузин      | 21.11.2004   | Идеальное          | 32000 |
| BMW         | 750iL      | Лимузин Long | 16.11.2004   | Идеальное          | 33000 |
| BMW         | 320        | Лимузин      | 26.10.2004   | Хорошее            | 36000 |
| Audi        | A6         | Универсал    | 25.10.2004   | Идеальное          | 37000 |
| Mercedes    | C220       | Лимузин      | 01.11.2004   | Идеальное          | 30000 |
| Mercedes    | G300       | Джип         | 02.10.2004   | Идеальное          | 33000 |
| Ford        | Explorer   | Джип         | 23.11.2005   | Идеальное          | 23000 |
| Ford        | Expidition | Джип         | 13.12.2004   | Хорошее            | 38000 |
| Hyundai     | Getz       | Родстер      | 12.12.2005   | Хорошее            | 31000 |

| Hyundai       | Accent                   | Универса     | л      | 10.05            | 5.2004  | 004 Хорошее 35 |       |          |
|---------------|--------------------------|--------------|--------|------------------|---------|----------------|-------|----------|
| 9. (3 балла   | ) На основа              | нии данных т | таблиг | цы I заполн      | ите Та  | блицу 2.       |       |          |
| Фамилия       | Имя                      | Отчество     | Пол    | Дата<br>рождения |         | Город          | Отдел | Оклад, € |
| Ангелочкин    | Антон                    | Алексеевич   | м      | 07.09.1976       | Москва  | l              | ТКБ   | 1 510€   |
| Ангелочкина   | Анна                     | Алексеевна   | ж      | 19.05.1979       | Звениго | ород           | АПС   | 5 440€   |
| Везунчиков    | Виктор                   | Васильевич   | М      | 02.06.1972       | Москва  | l              | отд   | 2 050 €  |
| Везунчикова   | Bepa                     | Васильевна   | ж      | 24.07.1972       | Нижни   | й Новгород     | отд   | 1 800€   |
| Веселая       | Валентина                | Викторовна   | ж      | 03.01.1978       | Екатері | инбург         | ОНК   | 5 750€   |
| Веселый       | Василий                  | Викторович   | М      | 12.05.1971       | Нижни   | й Новгород     | ОНК   | 4 000 €  |
| Добрейший     | Даниил                   | Дмитриевич   | М      | 24.06.1968       | Москва  | ı î            | ТКБ   | 3 600 €  |
| Лобренов      | Ленис                    | Лавилович    | м      | 30.08.1967       | Нижни   | й Новгород     | АПС   | 7 360€   |
| Лобренова     | Ларья                    | Лмитриевна   | ж      | 27.06.1985       | Казань  | 1.0            | отл   | 1 800€   |
| Лушечкин      | Дар <u>ил</u><br>Лмитрий | Ланилович    | м      | 07.06.1967       | Звениго | орол           | ТКБ   | 3 000 €  |
| <br>Душечкин  | Даниил                   | Дмитриевич   | м      | 04.03.1964       | Казань  | <u> </u>       | ТКБ   | 3 450 €  |
| <br>Душечкина | Дина                     | Дмитриевна   | ж      | 05.07.1949       | Москва  | L              | ОТЛ   | 2 700 €  |
| Замечательная | Зинаида                  | Захаровна    | ж      | 01.12.1969       | Казань  |                | ОНК   | 8 500 €  |
| Замечательный | 3axap                    | Захарович    | М      | 13.05.1958       | Яросла  | ВЛЬ            | ТКБ   | 4 650€   |
| Красавцев     | Константин               | Кириллович   | м      | 25.12.1963       | Нижни   | й Новгород     | ОТД   | 2 070 €  |
| Любовь        | Леонид                   | Леонидович   | М      | 14.04.1974       | Нижни   | й Новгород     | АПС   | 6 400 €  |
| Любовь        | Лариса                   | Леонтьевна   | ж      | 14.07.1977       | Москва  | 1 /··          | ТКБ   | 2 400€   |
| Мирная        | Марина                   | Максимовна   | ж      | 29.04.1968       | Москва  | L              | отд   | 3 100€   |
| Мирный        | Максим                   | Михайлович   | М      | 06.02.1963       | Санкт-І | Петербург      | ТКБ   | 3 480€   |
| Неунывающая   | Нина                     | Николаевна   | ж      | 22.09.1958       | Звениго | ород           | отд   | 900€     |
| Неунывающий   | Никита                   | Николаевич   | М      | 18.10.1969       | Владим  | ир             | отд   | 905€     |
| Оптимистов    | Олег                     | Осипович     | М      | 21.03.1963       | Москва  | L L            | ОНК   | 5 750€   |
| Оптимистова   | Ольга                    | Олеговна     | ж      | 12.09.1989       | Владим  | ир             | отд   | 1 800€   |
| Отличницева   | Оксана                   | Олеговна     | ж      | 29.10.1982       | Москва  | l              | ТКБ   | 3 000 €  |
| Позитивная    | Полина                   | Платоновна   | ж      | 04.11.1988       | Красно  | горск          | ОНК   | 4 750€   |
| Позитивов     | Платон                   | Петрович     | М      | 06.03.1966       | Красно  | горск          | отд   | 1 800€   |
| Праздников    | Павел                    | Платонович   | М      | 29.04.1977       | Москва  | l              | АПС   | 10 880€  |
| Праздникова   | Полина                   | Павловна     | ж      | 14.01.1960       | Санкт-І | Петербург      | ОНК   | 5 000 €  |
| Прекрасная    | Пелагея                  | Платоновна   | ж      | 07.10.1960       | Санкт-І | Петербург      | отд   | 1 900€   |
| Прекрасный    | Петр                     | Павлович     | М      | 09.07.1987       | Красно  | горск          | ТКБ   | 3 450€   |
| Приятный      | Павел                    | Петрович     | М      | 06.06.1962       | Москва  | l              | ТКБ   | 2 550€   |
| Приятный      | Платон                   | Петрович     | М      | 08.03.1990       | Красно  | горск          | АПС   | 7 360€   |
| Радостная     | Раиса                    | Романовна    | ж      | 23.02.1984       | Санкт-І | Петербург      | АПС   | 3 600 €  |
| Радостная     | Рената                   | Руслановна   | ж      | 12.02.1975       | Звениго | ород           | ОНК   | 8 500 €  |
| Радостнов     | Руслан                   | Романович    | М      | 16.06.1983       | Санкт-І | Петербург      | ТКБ   | 3 400 €  |
| Радостный     | Роман                    | Русланович   | М      | 23.11.1961       | Москва  | l              | ОТД   | 2 070 €  |
| Романтичный   | Роман                    | Русланович   | М      | 15.11.1970       | Яросла  | ВЛЬ            | ТКБ   | 4 650€   |
| Счастливцев   | Сергей                   | Семенович    | М      | 30.07.1960       | Яросла  | ВЛЬ            | ОНК   | 2 515 €  |
| Счастливцев   | Станислав                | Семенович    | М      | 04.07.1965       | Красно  | горск          | ТКБ   | 3 450€   |
| Счастливцева  | Светлана                 | Сергеевна    | ж      | 01.03.1968       | Москва  | l              | ОТД   | 2 100€   |
| Толерантная   | Таисия                   | Тихоновна    | ж      | 19.04.1961       | Красно  | горск          | ТКБ   | 2 550€   |
| Толерантный   | Тимофей                  | Трофимович   | М      | 15.08.1976       | Санкт-1 | Петербург      | АПС   | 5 100€   |
| Удальцов      | Устин                    | Устинович    | М      | 18.10.1978       | Москва  | l              | ОТД   | 3 060 €  |
| Улыбочкина    | Ульяна                   | Устиновна    | ж      | 24.03.1980       | Звениго | ород           | ОТД   | 2 080 €  |
| Хорошая       | Христина                 | Харитоновна  | ж      | 10.06.1990       | Яросла  | ВЛЬ            | ОТД   | 3 060 €  |
| Хороших       | Харитон                  | Харитонович  | М      | 19.02.1962       | Звениго | ород           | АПС   | 7 360€   |
| Юбилейный     | Юрий                     | Юрьевич      | М      | 07.09.1964       | Звениго | ород           | ОНК   | 8 500€   |
| Юркая         | Юлия                     | Юрьевна      | ж      | 09.05.1976       | Москва  | l              | АПС   | 10 880 € |
| Ясная         | Яна                      | Яковлевна    | ж      | 07.06.1978       | Звениго | ород           | OHK   | 5 000 €  |

| Ясный Яков Яковлевич м 27.05.1979 Москва | ОТД 1 800 | Ē |
|------------------------------------------|-----------|---|
|------------------------------------------|-----------|---|

| Таблица 2         |   |
|-------------------|---|
| Средний оклад, €: | М |
| Москва            |   |
| Звенигород        |   |
| Владимир          |   |
| Екатеринбург      |   |
| Нижний Новгород   |   |
| Казань            |   |
| Ярославль         |   |
| Санкт-Петербург   |   |
| Красногорск       |   |

10. (3 балла) Создайте два макроса: 1. Для создания автофильтра, выводящего данные о джипах и универсалах. 2. Для удаления автофильтра. Создайте кнопки или рисунки для запуска макросов.

| марка       | модель     | тип кузова      | дата выпуска | состояние          | цена  |
|-------------|------------|-----------------|--------------|--------------------|-------|
| Audi        | A6         | Универсал       | 20.09.2000   | Идеальное          | 24000 |
| Audi        | A8         | Лимузин         | 15.03.2001   | Идеальное          | 35000 |
| Mercedes    | E220       | Лимузин         | 01.09.1994   | Идеальное          | 11000 |
| BMW         | 740iL      | Лимузин<br>Long | 08.05.2001   | Идеальное          | 33000 |
| Opel        | Vectra     | Универсал       | 01.02.1998   | Хорошее            | 9000  |
| Wolks Wagen | Bora       | Лимузин         | 09.09.1999   | Хорошее            | 12000 |
| Mercedes    | SLK        | Родстер         | 24.08.2001   | Идеальное          | 30000 |
| Mercedes    | S500       | Лимузин         | 15.11.2000   | Идеальное          | 40000 |
| Ford        | Expedition | Джип            | 16.04.1999   | Идеальное          | 30000 |
| Ford        | Maverik    | Джип            | 18.06.2003   | Идеальное          | 27000 |
| BMW         | 325i       | Комби           | 12.06.1996   | Хорошее            | 9000  |
| Peugot      | 407        | Лимузин         | 05.06.1999   | Удовлетворительное | 15000 |
| Opel        | Astra      | Лимузин         | 30.12.2000   | Идеальное          | 15000 |
| Ford        | Mondeo     | Лимузин         | 15.06.1993   | Хорошее            | 9000  |
| Ford        | Explorer   | Джип            | 17.05.2000   | Хорошее            | 50000 |
| Hyundai     | Getz       | Родстер         | 13.05.2004   | Идеальное          | 15000 |
| Mercedes    | SLK        | Родстер         | 12.12.2004   | Идеальное          | 45000 |
| Audi        | A6         | Лимузин         | 11.02.2005   | Идеальное          | 30000 |
| Mercedes    | S600       | Лимузин<br>Long | 09.10.2004   | Хорошее            | 45000 |
| Audi        | A8         | Лимузин<br>Long | 10.10.2005   | Хорошее            | 36500 |
| Wolks Wagen | Bora       | Универсал       | 11.11.2004   | Идеальное          | 28000 |
| Mitsubisi   | GT3000     | Родстер         | 20.09.2004   | Удовлетворительное | 25000 |
| BMW         | 535        | Лимузин         | 21.11.2004   | Идеальное          | 32000 |
| BMW         | 750iL      | Лимузин<br>Long | 16.11.2004   | Идеальное          | 33000 |
| BMW         | 320        | Лимузин         | 26.10.2004   | Хорошее            | 36000 |
| Audi        | A6         | Универсал       | 25.10.2004   | Идеальное          | 37000 |
| Mercedes    | C220       | Лимузин         | 01.11.2004   | Идеальное          | 30000 |
| Mercedes    | G300       | Джип            | 02.10.2004   | Идеальное          | 33000 |
| Ford        | Explorer   | Джип            | 23.11.2005   | Идеальное          | 23000 |
| Ford        | Expidition | Джип            | 13.12.2004   | Хорошее            | 38000 |
| Hyundai     | Getz       | Родстер         | 12.12.2005   | Хорошее            | 31000 |
| Hvundai     | Accent     | Универсал       | 10.05.2004   | Xopoillee          | 35000 |

11. (З балла) Найдите размеры цилиндрического бака (a, в, h), при которых объем будет равен 1500, а поверхность будет наименьшей.

12. Сохраните файл на портале в разделе Домашнее задание в папке Итоговая контрольная работа в Вашей группе.

#### Критерии оценки

Итоговая контрольная работа выполняется на компьютере и сдается преподавателю в виде файла. Рядом с каждым заданием в варианте указан возможный максимальный балл. Оценка выставляется пропорционально количеству правильно выполненных заданий.